# User Manual

## **User Setup**

## Step 1: Register a Company Account

To register a company, simply follow these easy steps:

- 1. Go to https://myfridgeonline.com/register
- 2. Fill out the required fields and accept the terms and conditions, once complete, click on Proceed.

| 1) Enter your details | Activate your accour |
|-----------------------|----------------------|
|                       |                      |
| Name *                | Sumarie *            |
| Company Name *        | Irral *              |
| Password *            | Confirm Password *   |
| Cell Number           |                      |
| Language *            |                      |

3. You will then be prompted to enter a One Time Pin. This One Time Pin will be sent to you via the email address entered in the registration form. Simply enter the One Time Pin and click Verify.

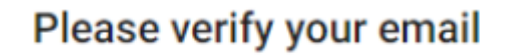

A One-Time Pin has been sent to your email address.

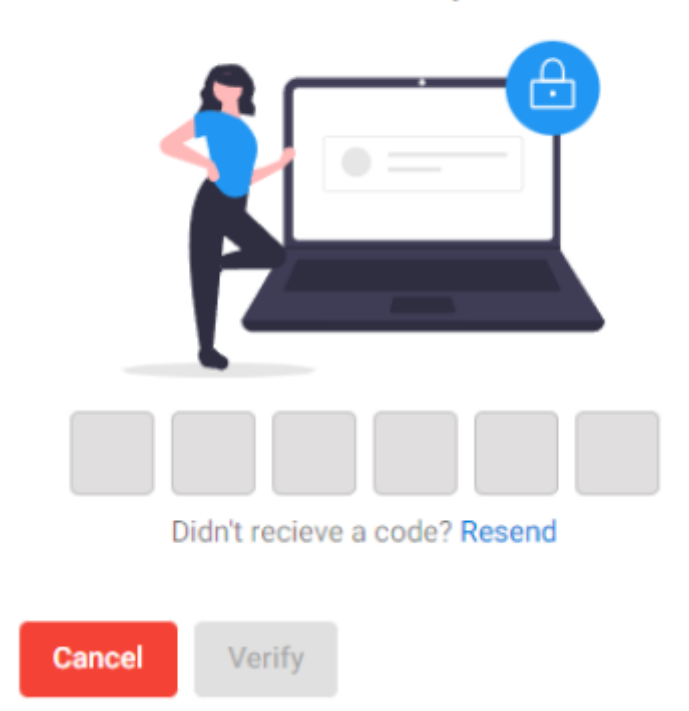

4. Afterwards, you will be directed to the completion page. Once here, your account will be created, but not activated just yet. To activate your account, you will need to purchase or redeem a subscription.

| eonline                                        |
|------------------------------------------------|
| Activate your account                          |
| s been created.<br>on to activate your account |
| Redeem                                         |
| in                                             |
| xel                                            |
|                                                |

- 5. Clicking Proceed To Store will route you to our Shopify page where you can purchase a subscription.
- 6. Clicking Redeem will open a code redemption dialog in which you can enter your subscription code.

## **Redeem Voucher**

| 1111-1111 |           |
|-----------|-----------|
|           |           |
|           |           |
| Submit    |           |
|           | 1111-1111 |

7. After either purchase of a subscription, or redemption of a subscription voucher, your account will be activated. You can then click on Login to route to the login page where you can enter the website with your details provided during registration.

#### Video Guide

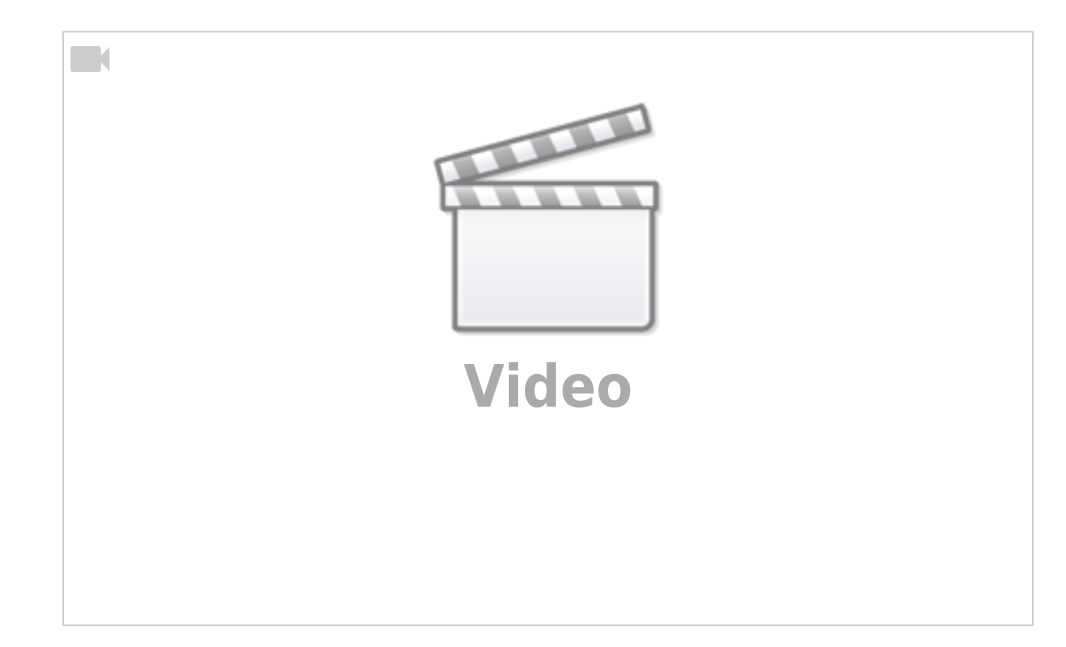

Watch the following video on how to register an account.

#### **Registering a User Account**

If the company you are joining already exists, you will need to request an invitation from an administrator. You will receive an email prompting you to accept the invitation. Simply click the **Accept** button and you will be redirected to the registration page. Fill out the required fields and accept the terms and conditions, once complete, click on **Submit**. You will then be redirected to the login page where you can enter the website using your details provided during registration.

| Confirm Pessword * |
|--------------------|
|                    |
| Ŧ                  |
| tions View         |
|                    |

#### The SMRT Cold Label

|                | SMR                              | Γ Cold            |                                   |
|----------------|----------------------------------|-------------------|-----------------------------------|
| Scan QR co     | de for first installation and su | oport Scan QF     | R code to register device         |
| 1              |                                  |                   |                                   |
| (2) <u>s</u> ı | ubscription Voucher              |                   | 100 Phil                          |
| AAAA           | -BBBB-CCCC-DDDD                  |                   | 1.4.1.1                           |
| (3) 🛛          | evice Information                |                   |                                   |
| PN             | GTW000IWC0                       | REV               | 1.0                               |
| SN             | 25-060923-XXXXXXXX               | MAN. DATE         | October 2023                      |
| MAC            | c0:0f:00:0c:0e:00                | Made in South Afr | rica By Ikhaya Automation Systems |

- 1. QR Code for setup instructions
- 2. The subscription voucher code. This is used to add a subscription to your account.
- 3. Device information. Includes Serial Number (SN). This is used to register device.
- 4. QR code used to register device by scanning

## Step 2: Registering a Device

## Register Device by scanning QR Code (Auto)

- 1. In order to register your device, scan the QR code on the right side of the label. You will then be redirected to the device registration page.
- 2. Here the table will be pre-populated with your device serial number. Simply click on the **Register Devices** button in order to register your device.
- 3. The device will then be added to your account.

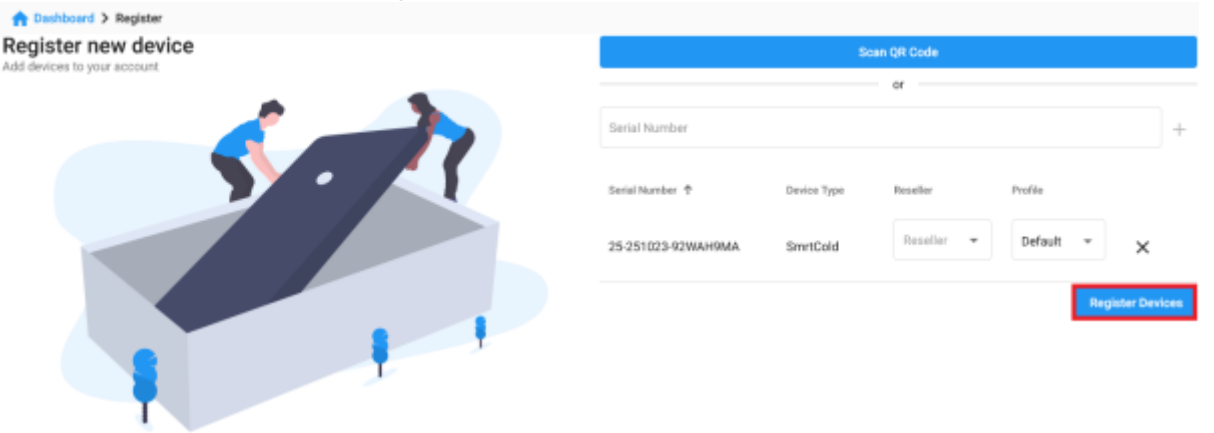

#### Register Device with device serial number (Manual)

- 1. Navigate to the www.myfridgeonline.com.
- 2. Then navigate to the devices page. The Devices page can be accessed from the side navigation bar by clicking on Devices.
- 3. Click on the '+' icon (register device) to access the Register Device page.

| ≡ Myfrid     | geonline |      |                     |                    |                               |                 |                     | Cemo -   | Ø |
|--------------|----------|------|---------------------|--------------------|-------------------------------|-----------------|---------------------|----------|---|
| Θ            | ۲        | •    | Deshboord > Devices |                    |                               |                 |                     |          |   |
| 💿 demograd   | s co.28  | Sear | sh                  |                    |                               |                 |                     | •        | с |
| B Dashboard  |          |      | Name                | Secial Mareber     | Interderi                     | Device Pool     | Last Seen           | ۵        |   |
| Alerts       |          |      | SMRTCold 1          | 25-070223-KKAVQNAF | <ul> <li>SWRT Cold</li> </ul> | × Device Puol 1 | 5 months ago        |          |   |
| 🕒 Reports    |          | -    |                     |                    |                               |                 |                     |          |   |
| Overview     |          |      |                     |                    |                               |                 |                     |          |   |
| 🚠 Devices    |          |      |                     |                    |                               |                 |                     |          |   |
| E Devicepool |          |      |                     |                    |                               |                 |                     |          |   |
| 🚊 Users      |          |      |                     |                    |                               |                 |                     |          |   |
| 20 Account   |          |      |                     |                    |                               |                 |                     |          |   |
|              |          |      |                     |                    |                               |                 |                     |          |   |
|              |          |      |                     |                    |                               |                 |                     |          |   |
|              |          |      |                     |                    |                               |                 |                     |          |   |
|              |          |      |                     |                    |                               |                 |                     |          |   |
|              |          |      |                     |                    |                               |                 |                     |          |   |
|              |          |      |                     |                    |                               |                 | hers per page: 25 * | 1-1af1 ( | < |
| E+ Logost    |          | -    |                     |                    |                               |                 |                     |          |   |

4. Enter the serial number of the device (located on the sticker attached to the device) into the dialog box and press the enter key or click on the '+' icon.

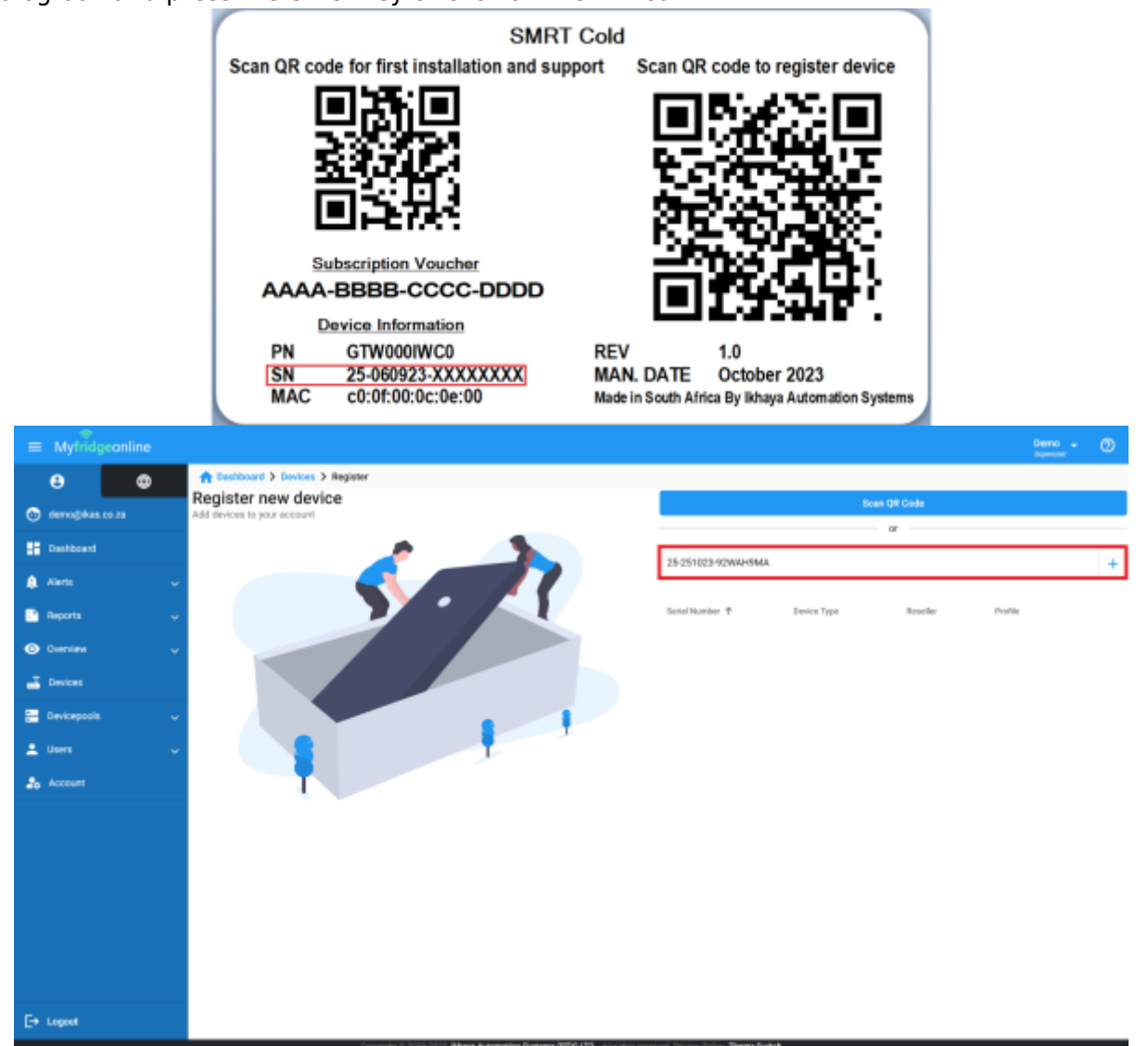

5. The serial number will then be entered into the table. Step 4 can be repeated if multiple devices are to be registered. Once complete click 'Register Devices' to complete registering devices to your account and your devices will then be displayed on the Devices page.

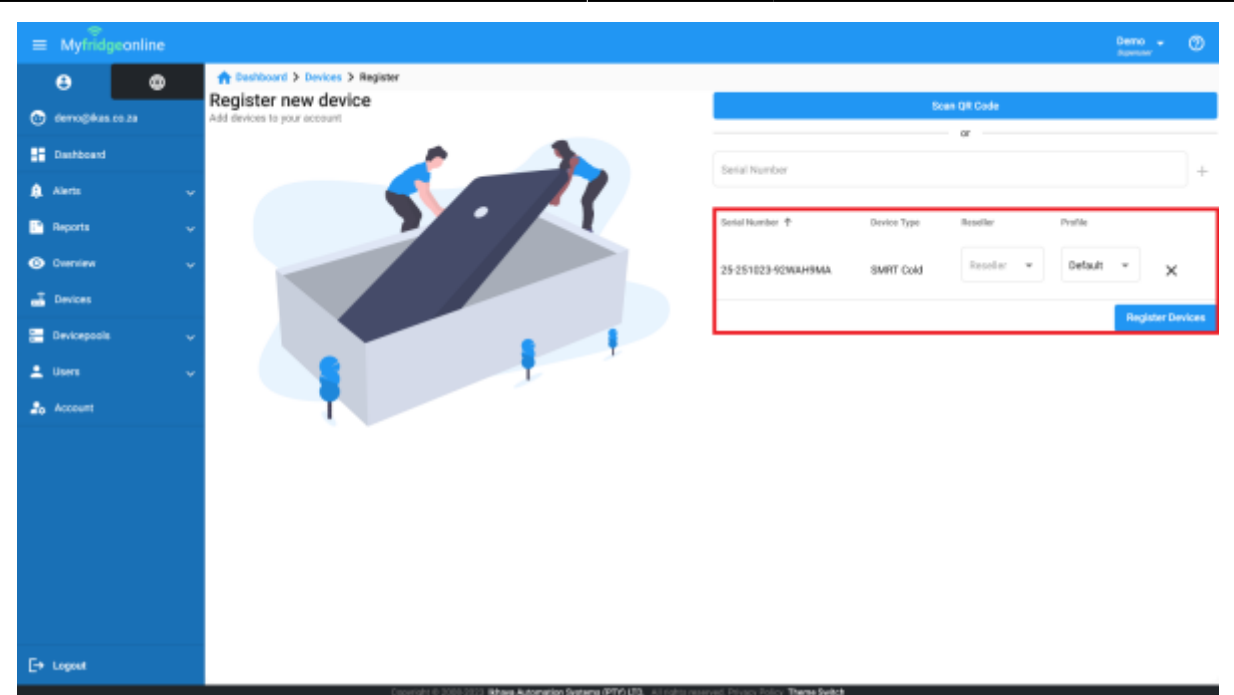

#### Video Guide

Watch the following video on how to register a device to your account.

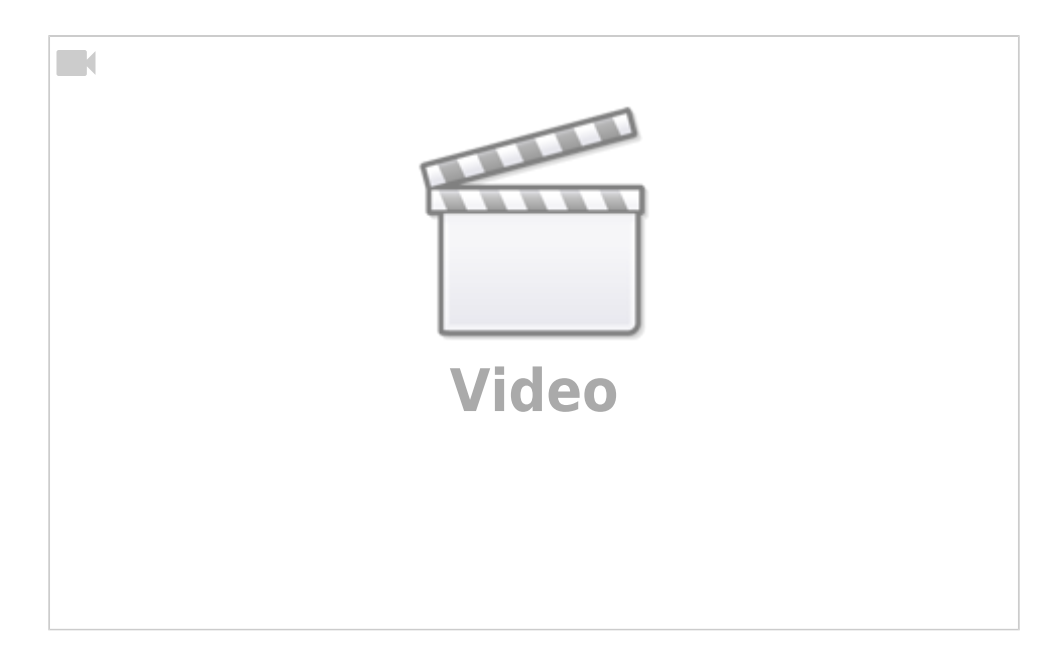

## Step 3: Create a Device Pool

The Device Pool page can be accessed from the side navigation bar by clicking on the Devicepools tab and clicking Devicepools. Clicking the '+' icon (top right) will open the Create Device Pool dialog. This will allow you to create a device pool.

| Last update: 2025/05/01 12:14 products:smrtcold:getting_started https://docs.myfridgeonline.com/products/smrtcold/getting_started |
|----------------------------------------------------------------------------------------------------|
|----------------------------------------------------------------------------------------------------|

|                   |                     |               |         |                         | Demo - 🔿  |
|-------------------|---------------------|---------------|---------|-------------------------|-----------|
| e 💿               | n Deshboard > Devic | epools        |         |                         |           |
| 💿 demogikas co za | Search              |               |         |                         | •         |
| Dathboard         | м                   | Name 🕈        | Campany | ۵                       |           |
| 🏚 Alerts          | <b>*</b> 41         | Device Pool 1 | Demo    | 1                       |           |
| 🗈 Reports         | 54                  | Device Pool 2 | Demo    | 1                       |           |
| Overview          | ¥ 62                | Device Pool 3 | Demo    | 1                       |           |
| E Devices         |                     |               |         |                         |           |
| E Devicepools     | ^                   |               |         |                         |           |
| E Devicepcols     |                     |               |         |                         |           |
| Allocate Devices  |                     |               |         |                         |           |
| t Allocate Users  |                     |               |         |                         |           |
| 1 Users           | <b>*</b>            |               |         |                         |           |
| 20 Account        |                     |               |         |                         |           |
|                   |                     |               |         |                         |           |
|                   |                     |               |         |                         |           |
|                   |                     |               |         | Remo per page: 28 - * 1 | -iali 🤇 🔿 |
| E+ Logost         |                     |               |         |                         |           |

## Naming the Device Pool

Here simply enter the name of the device pool and click Submit.

| Device Pool   |         |
|---------------|---------|
| Configuration | Devices |
| Configuration |         |
| Name *        |         |
| Cancel Submit |         |

## Video Guide

Watch the following video on how to create a devicepool.

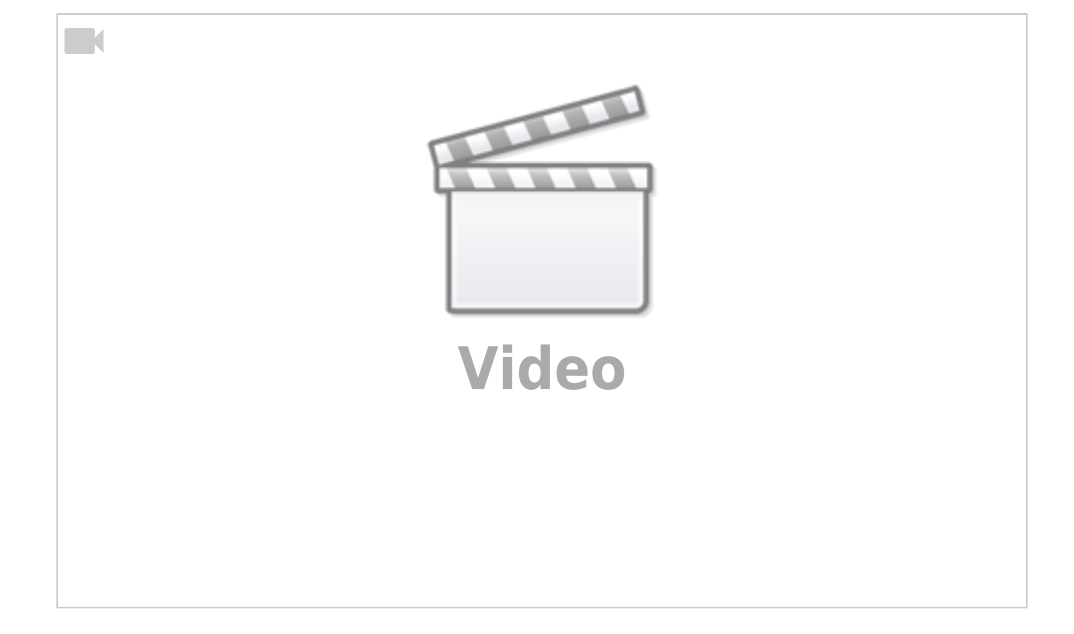

## Step 4: Allocate the Device to a Device Pool

Navigate back to the Devices page to allocate the device pools that you have just created.

#### **Selecting the Devices**

Device Pools can be allocated to a device by selecting the checkbox. This can also be done for multiple devices. Doing so will cause the Allocate Device Pool button to appear. Clicking this will open the Allocate Devices dialog.

| ≡ Myfrid      | geonline |                     |                     |                               |                                     |                                   | Gerno - | Ø |
|---------------|----------|---------------------|---------------------|-------------------------------|-------------------------------------|-----------------------------------|---------|---|
| θ             | ۰        | A Dashboard > Devic | es                  |                               |                                     |                                   |         |   |
| 💿 demogikas   |          | Search              |                     |                               |                                     |                                   | •       | е |
| B Dashboard   |          | Name Name           | Serial Namber       | Infodel                       | Device Post                         | Last Seen                         | \$      |   |
| Alerts        |          | E Device 1          | MK2-041223-DCHKVHIM | WHICOD MK2                    | (* Device Pool 1) (* Device Pool 3) | 3 hours ago                       | :       |   |
| Paports       |          | SMRTCold            | 1020220804          | <ul> <li>SMRT Cold</li> </ul> | ( x Device Pool 1                   | <ul> <li>3 minutes ago</li> </ul> | :       |   |
| Overview      |          | SMRTCald 1          | 25-070323-ЮКА/QNAF  | <ul> <li>SMRT Cold</li> </ul> | (x Device Pool 1) (x Device Pool 2) | 😑 a month ago                     | :       |   |
| E Devices     |          |                     |                     |                               |                                     |                                   |         |   |
| E Devicepools |          |                     |                     |                               |                                     |                                   |         |   |
| 🚊 Users       |          |                     |                     |                               |                                     |                                   |         |   |
| 26 Account    |          |                     |                     |                               |                                     |                                   |         |   |
|               |          |                     |                     |                               |                                     |                                   |         |   |
|               |          |                     |                     |                               |                                     |                                   |         |   |
|               |          |                     |                     |                               |                                     |                                   |         |   |
|               |          |                     |                     |                               |                                     |                                   |         |   |
|               |          |                     |                     |                               |                                     |                                   |         |   |
|               |          |                     |                     |                               |                                     | herrs per page: 25 * 1 -          | 1of1 <  | , |
| E+ Logout     |          |                     |                     |                               |                                     |                                   |         |   |

#### **Allocating Device Pools**

You can view the currently selected devices from the Devices field.

.

## Allocate Devices

| Devices 757177151 | 515678 622222266666666 |  |
|-------------------|------------------------|--|
| Devicepool        | 3                      |  |
| Cancel            | Submit                 |  |

Your currently created device pools will be displayed by clicking the device pool field. Selecting a device pool from here will add it to the list of device pools. Multiple device pools can be selected this way.

## Allocate Devices

| Devices                         |   |
|---------------------------------|---|
| 757177151515678 622222266666666 |   |
|                                 |   |
| Devicepools                     | _ |
| Assign Devicepool               |   |
|                                 |   |
| Device Pool 1                   |   |
|                                 |   |
| Cancer Submit                   |   |

Once the device pools have been selected, they will be added to the device pool field.

## Allocate Devices

| Devices 757177151 | 622222266666666                  |
|-------------------|----------------------------------|
| Devicepools       | ool 1 × Device Pool 2<br>icepool |
| Cancel            | Submit                           |

Click Submit to complete device pool allocation.

## Video Guide

Watch the following video on how to allocate a device to a devicepool.

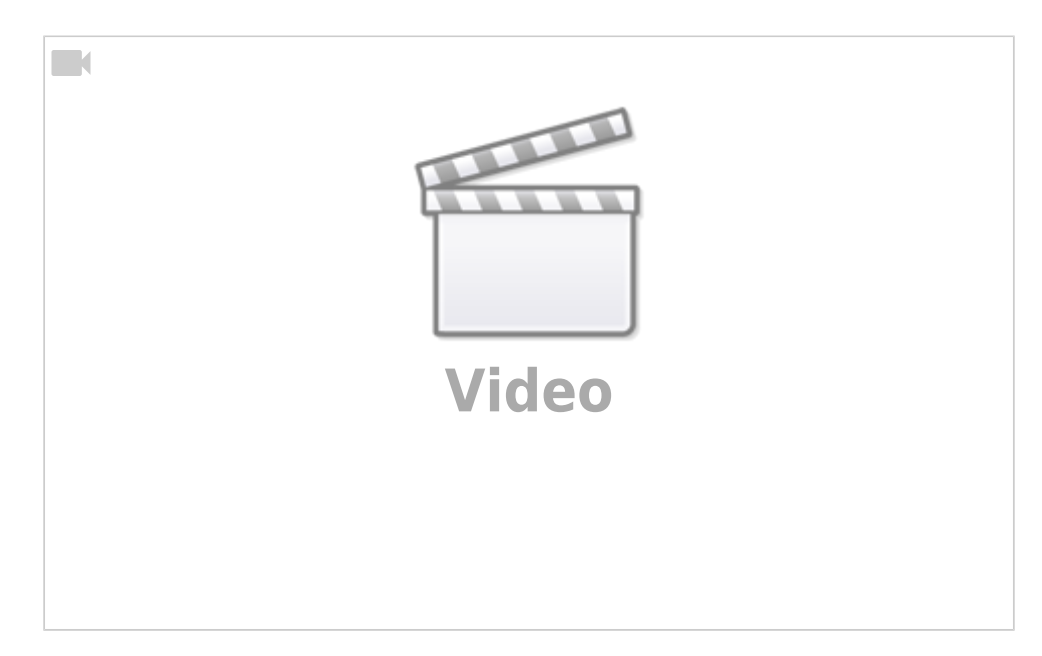

## Step 5: Invite Users to the Company

The Users page can be accessed from the side navigation bar by clicking on the Users tab then clicking on Users. Clicking the '+' icon (top right) will open the Invite User dialog. This will allow you to invite new users to your company.

| ÷                  |            |                   |              |               |         |          |              |            |
|--------------------|------------|-------------------|--------------|---------------|---------|----------|--------------|------------|
| ■ Myfridgeonline   |            |                   |              |               |         |          |              | Demo - (7  |
| 8 0                | A Deshboor | d > Users         |              |               |         |          |              |            |
| 🕑 demo@ikas.co.za  | Search     |                   |              |               |         |          |              |            |
| Dashboard          | Name †     | Ernal             | Cell Number  | Role          | Company | Language | Enabled      | \$         |
| 🌲 Aleris 🗸 🗸       | User       | use:3@example.com | +27017654301 | Company Owner | Demo    | en       | 5            | :          |
| 🖹 Reports 🗸 🗸      | User       | usen@idema.com    | +27741233141 | Company Owner | Demo    | en.      | 5            | :          |
| Overview v         | User 1     | demo@ikas.co.za   | +27832337941 | User          | Demo    | en.      | 8            | :          |
| - Devices          | User 2     | user2@gmail.com   | +27812071308 | Manager       | Demo    | en       | 5            | 1          |
| 🔚 Devicepoolis 🗸 🗸 |            |                   |              |               |         |          |              |            |
| 🛓 Users 🔷 🔿        |            |                   |              |               |         |          |              |            |
| 1 Users            |            |                   |              |               |         |          |              |            |
| Engagement         |            |                   |              |               |         |          |              |            |
| a Account          |            |                   |              |               |         |          |              |            |
|                    |            |                   |              |               |         |          |              |            |
|                    |            |                   |              |               |         |          |              |            |
|                    |            |                   |              |               |         |          |              |            |
|                    |            |                   |              |               |         | Beens pe | rpope 28 ··· | 1-EafE ( ) |
| E+ Logout          |            |                   |              |               |         |          |              |            |

products:smrtcold:getting\_started https://docs.myfridgeonline.com/products/smrtcold/getting\_started

You can select a role for the user you wish to invite from the drop down menu. The list of available roles may vary based on your current role. The **User** role has read-only access to device pools that they have been assigned. The **Manager** role has limited edit access to devices, alert groups and reports and can only see device pools that they have been assigned. The **Company Owner** role has full access to all options.

Last update: 2025/05/01 12:14

#### Invite User

Send an invitation to your account

| Email *          |   |
|------------------|---|
| user@example.com |   |
|                  |   |
| Role             | • |
| User             |   |
| Manager          | _ |
| Company Owner    |   |
| Reseller         | ŀ |
| Close Submit     |   |

You can select a dashboard type from the dashboard drop down menu. This will affect what the new user will see when 'Dashboard' is selected from the side navigation menu. There are currently two types of dashboards:

Sensor Dashboard - This is the default dashboard which displays sensor information. Device Dashboard - This dashboard is used primarily for SMRTCloud devices.

**N.B**: This will only apply to new users. Users who already have an account will not have this setting applied.

| Invite User<br>Send an invitation to your account |
|---------------------------------------------------|
|                                                   |
| Email *                                           |
| user@example.com                                  |
| Dele                                              |
| Note                                              |
| User                                              |
| ·                                                 |

| User      | • |
|-----------|---|
| Dashboard |   |
| Sensors   | * |
| Sensors   | Ĭ |
| Device    |   |
| Uptional  |   |

After clicking submit, an email will then be sent to the user prompting them to accept the invitation. This will then navigate the user to a registration page where they can create their account and join the company.

#### Video Guide

Watch the following video on how to invite a user to your company.

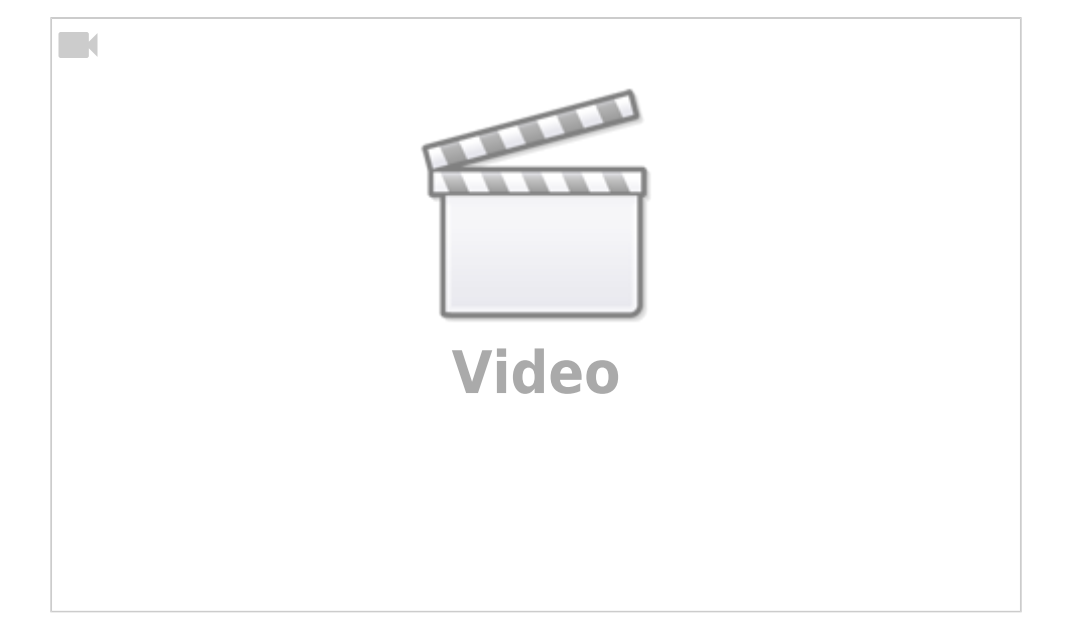

## **Step 6: Allocate Device Pools to Users**

The Allocate Users page can be accessed from the side navigation bar by clicking on the Devicepools tab and clicking Allocate Users.

#### Allocating a Device Pool

Device Pools can be allocated to a user by selecting the checkbox. This can also be done for multiple users. Doing so will cause the '+' icon to appear (top right). Clicking on this will open the User Devicepool Mapping dialog.

| $\equiv$ Myfridgeonline |   |              |                    |                   |               |                      |                     |                | Dem       | <u>-</u> - @      | D |
|-------------------------|---|--------------|--------------------|-------------------|---------------|----------------------|---------------------|----------------|-----------|-------------------|---|
| 0                       |   | <b>ft</b> Pe | shboord > Map user | to devicepools    |               |                      |                     |                |           |                   |   |
| 💿 demogikas co za       |   | Search       | 1                  |                   |               |                      |                     |                |           | •                 |   |
| Deshboard               |   |              | Name †             | feal              | Role          | Devicepools          |                     |                |           |                   |   |
| 🏚 Aleris                | ÷ |              | Unier              | user3@example.com | Company Owner | × Device Paol 1      | x Device Posi 2     |                |           |                   |   |
| 🗋 Reports               | ÷ |              | User               | user@demo.com     | Company Owner |                      |                     |                |           |                   |   |
| Overview                | • | -            | Litzer 1           | demo@ikas.co.za   | User          | ( K. Device Paol 1 ) | ( x Device Post 2 ) |                |           |                   |   |
| 📑 Devices               | ľ | _            | Uner 2             | user2sigmail.com  | Maraper       | × Device Paul 1      | (x Device Post 2)   |                |           |                   |   |
| 🚍 Devicepools           | ^ | 0            |                    |                   |               |                      |                     |                |           |                   |   |
| 🔚 Devicepools           |   |              |                    |                   |               |                      |                     |                |           |                   |   |
| Allocate Devices        |   |              |                    |                   |               |                      |                     |                |           |                   |   |
| • Allocate Users        |   |              |                    |                   |               |                      |                     |                |           |                   |   |
| 🚊 Users                 | ÷ |              |                    |                   |               |                      |                     |                |           |                   |   |
| 26 Account              |   |              |                    |                   |               |                      |                     |                |           |                   |   |
|                         |   |              |                    |                   |               |                      |                     |                |           |                   |   |
|                         |   |              |                    |                   |               |                      |                     |                |           |                   |   |
|                         |   |              |                    |                   |               |                      | Lev                 | sperpage: 25 * | 1 – Kaf K | $\langle \rangle$ | , |
| E+ Logost               |   |              |                    |                   |               |                      |                     |                |           |                   |   |

Here, users can be allocated to specific device pools. If the user role is User or Manager, they will only be able to view devices within the device pools which have been allocated to them. Simply select the device pools you wish to allocate to the selected users and submit when done. Multiple device pools can be selected.

## User Devicepool Mapping

| Device Pool |        |  |
|-------------|--------|--|
| × Device F  | Pool 1 |  |
| Device P    | ool 1  |  |
| Cancel      | Submit |  |

## Video Guide

Watch the following video on how to allocate devicepools to users.

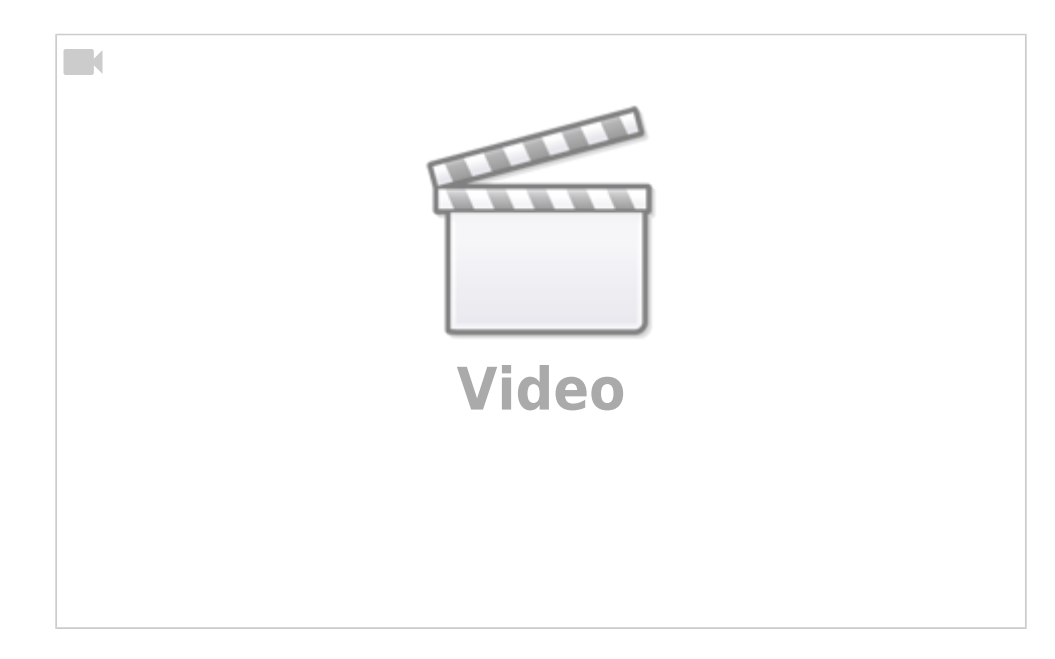

## Step 7: Create an Alert Group

The Alert Groups page can be accessed from the side navigation bar by clicking on the Alerts tab and then clicking on Alert Groups. Clicking the '+' icon (top right) will open the Create Alert Group dialog. This will allow you to create an alert group.

| $\equiv$ Myfridgeonline |                |         |                      | Demo - 🔿   |
|-------------------------|----------------|---------|----------------------|------------|
| • •                     | Alert Groups   |         |                      |            |
| demogikas zo za         | Search         |         |                      | •          |
| Dathboard               | Manne †        | Company | \$                   |            |
| 🌲 Alens 🗠 🔿             | Allert Group 1 | Demo    | 1                    |            |
| Alerta                  | Allert Group 2 | Demo    | 1                    |            |
| L Alert Groups          | Allert Group 3 | Demo    | 1                    |            |
| 🗋 Reports 🗸 🗸           |                |         |                      |            |
| 🕑 Overview 🗸 🗸          |                |         |                      |            |
| - Devices               |                |         |                      |            |
| 🗄 Devicepools 🗸 🗸       |                |         |                      |            |
| 🚊 Users 🔍 🗸             |                |         |                      |            |
| 20 Account              |                |         |                      |            |
|                         |                |         |                      |            |
|                         |                |         |                      |            |
|                         |                |         |                      |            |
|                         |                |         | Items per page: 25 * | 1-1af1 ( ) |
| E+ Logest               |                |         |                      |            |

Here you can create an alert group which defines what actions will be taken when an alert is triggered.

| reate Alertgroup |                      |         |
|------------------|----------------------|---------|
| Alert Group 1    |                      |         |
| 1 User 1         | +                    |         |
| chedules         |                      |         |
| User             | ▼ Custom ▼ 00 ▼ 01 ▼ |         |
| ctions           |                      |         |
| Туре             | • +                  |         |
| Actions          | Information          | Enabled |
|                  |                      |         |
|                  |                      |         |
|                  |                      |         |

#### Adding an Escalation Event

Cancel Submit

Clicking on the event name will allow you to edit the event. Clicking the '+' button will allow you to add an escalation. Up to 3 escalations are allowed.

| Name*<br>Alert Group 1 |                      |         |
|------------------------|----------------------|---------|
| 1 User 1               | +                    |         |
| chedules               |                      |         |
| User                   | ▼ Custom ▼ 00 ▼ 01 ▼ |         |
| ctions                 |                      |         |
| Туре                   | • +                  |         |
| Actions                | Information          | Enabled |

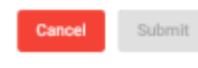

#### Adding a User

Clicking on the User drop down will allow you to select a user from your company. This will be the user who gets alerted. Event 1 recipient will get the alert 1 minute after the delay set on the sensor.

| blama t       |                                 |         |
|---------------|---------------------------------|---------|
| Alert Group 1 |                                 |         |
| 1 User 1      | +                               |         |
| chedules      |                                 |         |
| User          | ✓ Minutes<br>Custom ✓ 00 ✓ 01 ✓ |         |
| ctions        |                                 |         |
| Туре          | • +                             |         |
| Actions       | Information                     | Enabled |
|               |                                 |         |

Cancel Submit

#### **Adding Actions**

Adding actions defines what type of alerts the selected user will receive. These can be selected from the drop down menu and added using the '+' button. Multiple actions can also be added by clicking on the '+' button after each selection.

| Create Alertgroup      |                           |         |
|------------------------|---------------------------|---------|
| Name*<br>Alert Group 1 |                           |         |
| 1 User 1               | +                         |         |
| Schedules              |                           |         |
| User<br>User 1         | ✓ Minutes Hou Custom ✓ 00 | v O1 v  |
| Actions                | • +                       |         |
| Buzzer                 |                           |         |
| SMS                    | Information               | Enabled |
| Email                  |                           |         |
| Telegram               |                           |         |
| External Emails        |                           |         |
| Cancel Submit          |                           |         |

These actions will then be added to the table. Actions can also be enabled or deleted.

| Create Alertgroup |                 |         |  |
|-------------------|-----------------|---------|--|
| Alert Group 1     |                 |         |  |
| 1 User 1          | +               |         |  |
| Schedules         |                 |         |  |
| Uter              | Minutes Hours   | Minutes |  |
| User 1            | - Custom - 00 - | 01 👻    |  |
|                   |                 |         |  |
| ctions            |                 |         |  |
| Type              | •               |         |  |
| 1700              | · _ +           |         |  |
| A. 181            | Information     | Probled |  |
| Actions           | Information     | Enabled |  |
| Email             | demo@ikas.co.za | 8       |  |
| Buzzer            |                 |         |  |
| Buzzer            |                 |         |  |

After you are done configuring the actions, press submit to save the Alert Group.

#### Video Guide

Watch the following video on how to create an alert group.

|  | Video |  |
|--|-------|--|
|  |       |  |

## Step 8: Create a Report

The Reports page can be accessed from the side navigation menu by clicking on the Reports tab, then clicking on Reports. Clicking the '+' icon (top right) will open the Create Report dialog. This will allow you to create a report.

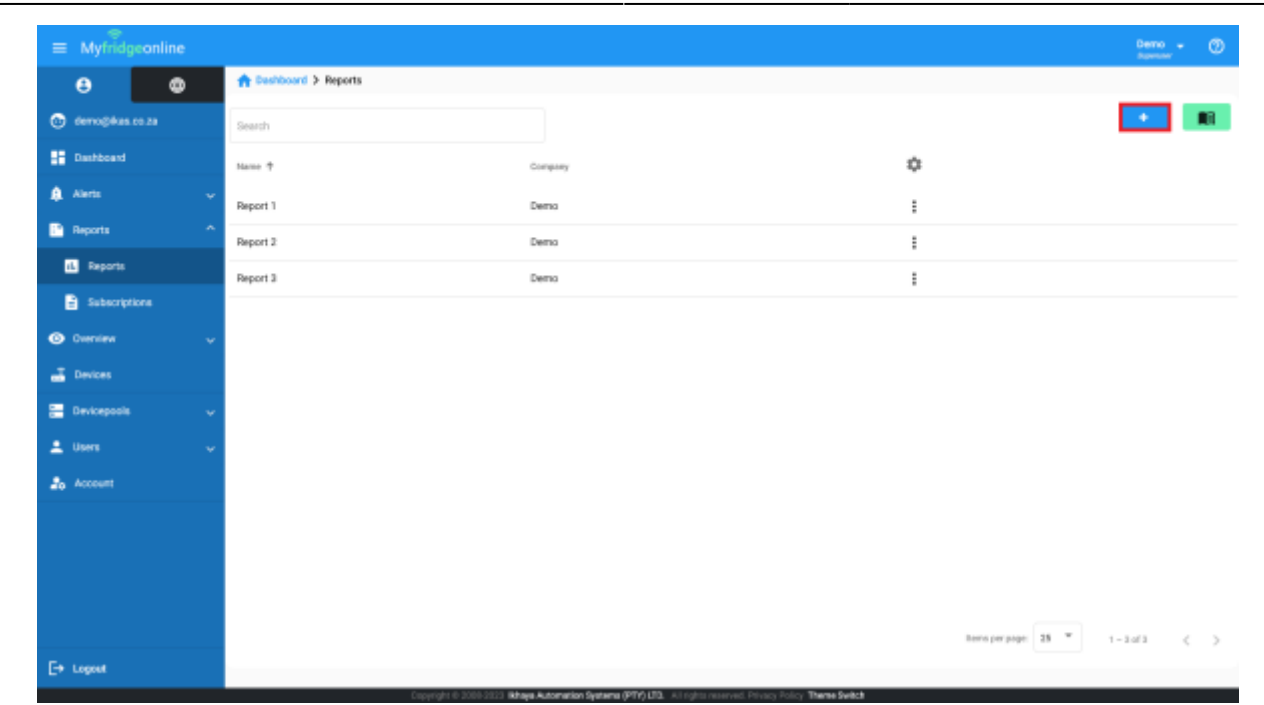

21/46

#### **Report Details**

2025/07/24 04:56

Under report details you can set the name of your report, the timezone which you use and whether you want a Standard or Advanced report.

#### **Report Schedules**

Report schedules allow you to define the time and frequency at which you receive reports. You can either set your reports to daily, weekly or monthly and set a time and day for each. Frequency log determines the time interval (in minutes) that a point is recorded on the report. After you are done selecting your schedule, click the '+' button to add your schedule to the list. Multiple schedules can be created.

| Schedules                           |                    |
|-------------------------------------|--------------------|
| Tite<br>12:00                       | Petod<br>Monthly + |
| Dig of Month<br>25 •                |                    |
| Frequency Log<br>180                | +                  |
| Scheilins<br>(x Baily-Imq: 10-1200) |                    |

#### **Report Recipients**

Report recipients define who will receive the report. Recipients can only be selected from users within the company, however external recipients can be set for users outside of the current company. Multiple recipients can be selected from the drop down menu. External recipients can be added by typing the email address in the Recipients External field then pressing the enter key. To proceed to Datalogs, click on the on the '>' icon (bottom right).

Last update: 2025/05/01 12:14 products:smrtcold:getting\_started https://docs.myfridgeonline.com/products/smrtcold/getting\_started

| Recipients                   |         |
|------------------------------|---------|
| koparti<br>* Revez           | × *     |
| Recipients External          |         |
| Press Enser To Add Recipient |         |
|                              | <u></u> |

#### **Report Datalogs**

Report Datalogs define which device's data will be displayed on the report. Click on the dropdown to select the device then add the device using the '+' button. This process can be repeated for all devices which need to be in this report. After the devices are selected, sensors of the device also need to be selected.

| Details  | Outalogs | 0 - |
|----------|----------|-----|
| evice 1  |          | X & |
| Device 2 |          |     |
| Device 1 |          |     |
| <        |          |     |

After a device is added, it will appear below in an expansion panel. This can be clicked to display the sensor selection for that device. The device's order and how many sensors are selected will also be displayed here. The device can also be removed from here. You can also click and hold to re-order devices if multiple devices are selected. This will affect their order in the report datalogs/graph.

| Create Report |            |                        |
|---------------|------------|------------------------|
| 🖉 Details     | 😮 Datalogs | Graphs                 |
| Device        |            | • +                    |
| Datalog Order |            |                        |
| 1 Device 1    |            | 0 Sensors Selected 📱 🐱 |
| - K           |            | ->                     |
| Close Submit  |            |                        |

Expanding the device panel reveals the sensor selection drop down where multiple sensors can be selected. A minimum of 1 sensor must be selected per device.

| 🖉 Detals      | 🛿 Datalogs 🖉       |
|---------------|--------------------|
| Device        |                    |
| Batalog Deder |                    |
| 1 Device 1    | 0 Sensors Selected |
| Sensors       |                    |
| Internal Temp |                    |
| Internal RH   |                    |
| Power         |                    |
|               |                    |

Once sensors have been selected, they will appear in the sensor list. Here, you can click and hold to drag and re-order sensors. This will affect the order in which they are displayed on the report graph.

| Detain                                                     | Ostalogs | 0 •                    |
|------------------------------------------------------------|----------|------------------------|
| levice                                                     |          | *                      |
| atalog Evder                                               |          |                        |
| 1 Device 1                                                 |          | 3 Sensors Selected 📋 🔺 |
| ferenzi<br>(e. Internal Yerop) (e. Internal RH) (e. Power) |          | × *                    |
| 1 - Internal Temp                                          |          | •                      |
| 2 - Internal RH                                            |          | •                      |
| 3 - Power                                                  |          | •                      |
|                                                            |          |                        |

A colour can also be selected for the sensor by clicking the coloured circle. This will affect the colour that the sensor is displayed in, on the report graph.

|                    |                    | ÷                    | +                       |                         |
|--------------------|--------------------|----------------------|-------------------------|-------------------------|
|                    |                    |                      |                         |                         |
|                    |                    |                      |                         |                         |
| 3 Sensors Selected | ii i               | ^                    |                         |                         |
|                    | ,                  | -                    | ]                       |                         |
|                    | •                  | h                    |                         |                         |
|                    | •                  |                      |                         |                         |
|                    | •                  |                      |                         |                         |
| 0 Sensors Selected | ĩ                  |                      | •                       |                         |
|                    | 3 Sensors Selected | 3 Sensors Selected 📲 | 3 Sensors Selected  A = | 3 Sensors Selected  A - |

#### **Report Graphs**

Here, report graphs can be configured with a name, type and sensors. Graph type can be selected from the drop down menu. Currently only line and bar graphs are supported.

| Create Report           |            |                 |
|-------------------------|------------|-----------------|
| 🖉 Detalis               | 💋 Datalogs | <li>Graphs</li> |
| Name                    | Туре       | *               |
| Sensors                 |            | • +             |
| Order Name Type Sensors |            | Edit            |
| - K                     |            |                 |
| Close Submit            |            |                 |

Sensors to be displayed on the graph can be selected from the drop down menu. This drop down menu is populated by the sensors of all selected devices in the Datalogs page. Sensors from different devices can be graphed against each other.

| Details                                            | 🖉 Dutalogs | 3 Graph |
|----------------------------------------------------|------------|---------|
| Name                                               | Type       |         |
| Sensora                                            |            |         |
| Device 1 - Internal Temp<br>Device 1 - Internal RH |            |         |
| Device 1 - Power                                   |            |         |

Once your selection is complete, click on the '+' button to add your graph to the list. If multiple graphs are added, graphs can be re-ordered. This affects the order in which they are displayed in the report.

| ate R  | eport   |      |                                                                        |           |
|--------|---------|------|------------------------------------------------------------------------|-----------|
| O Det  | als     |      | 🖉 Dataloga                                                             | (3) Graph |
| Name   |         |      | Туре                                                                   | -         |
| Sensor | 6       |      |                                                                        | • +       |
| Onter  | Name    | туре | Senara                                                                 | idz.      |
| 1      | Graph 1 | Line | (Bevice 1 - Internal Temp) (Device 1 - Internal RH) (Device 1 - Power) | 1         |

After you are done configuring the graph, press submit to save the report.

#### Video Guide

Watch the following video on how to create a report.

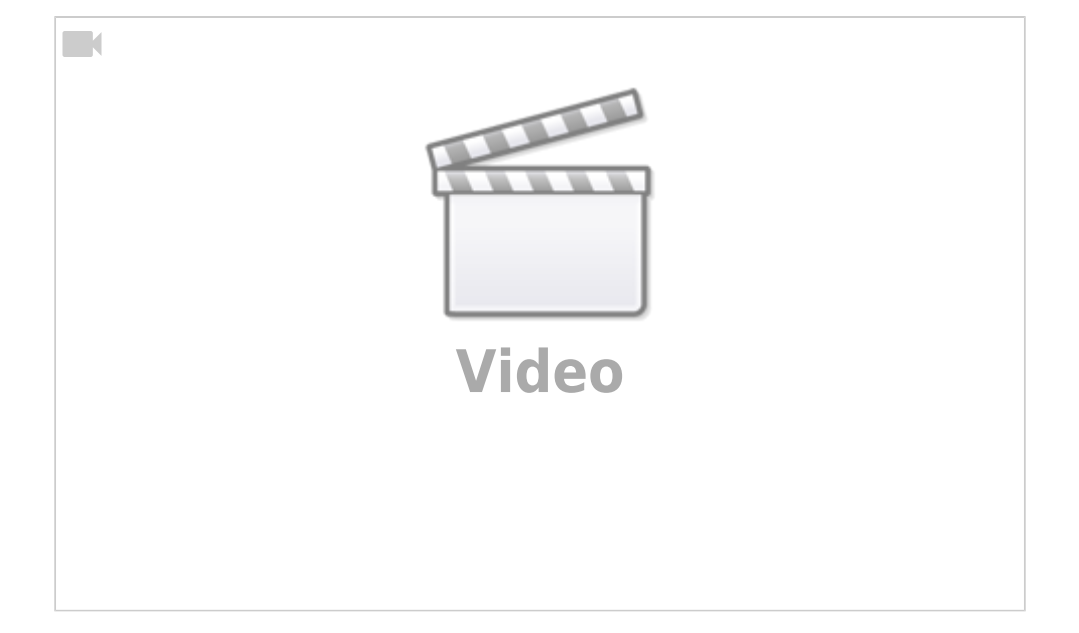

## **Device Dashboard**

#### Navigation

The Device Dashboard can be accessed from the side navigation bar by clicking on 'Dashboard'.

NB : By default, the Sensor Dashboard is shown here. The Device Dashboard can only be viewed here if it is selected in the user settings. This can be done by editing users on the Users page.

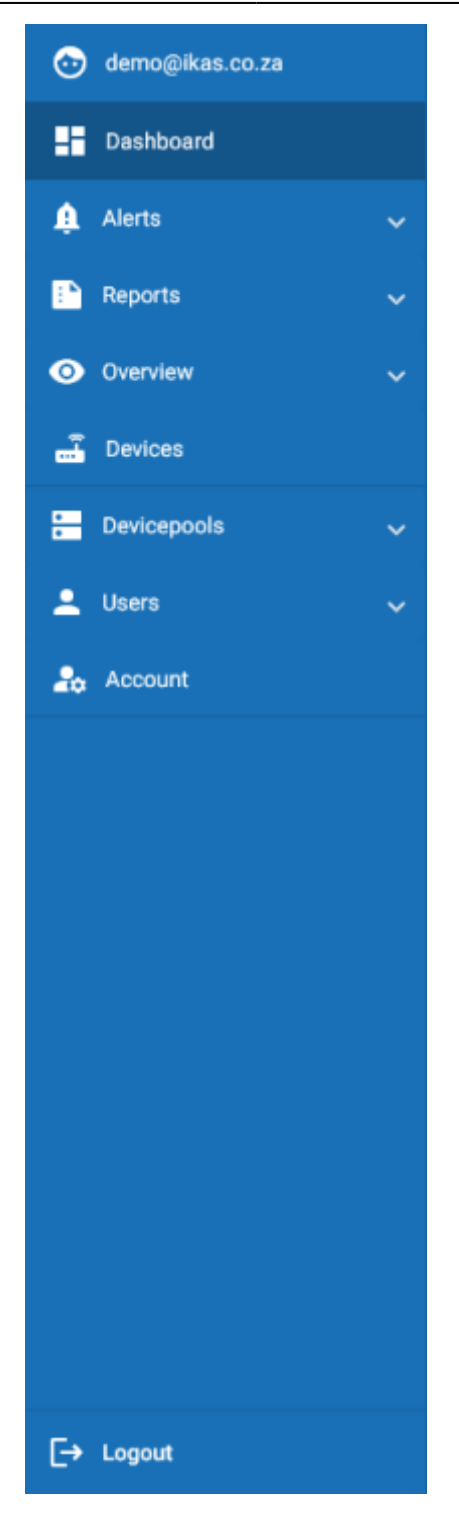

#### Overview

On the Device Dashboard, information about your SMRTCloud devices will be displayed. Here you can view your device's status and probe readings. You can also control your device remotely.

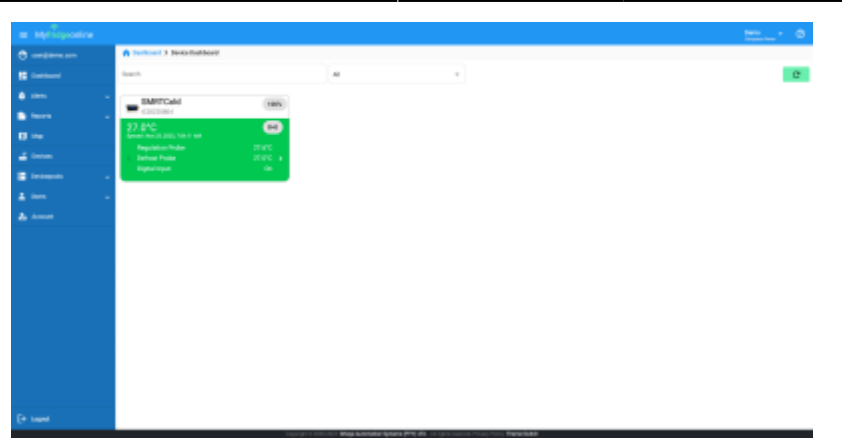

Devices can be searched and filtered by status using the status drop down menu.

| · Myricposine       |                                                                                                    |        |   |
|---------------------|----------------------------------------------------------------------------------------------------|--------|---|
| 0                   | A terment 3 terminations                                                                                                    |        |   |
|                     | faarsh.                                                                                                    | M      | e |
| •                   | - INITONI (INIT                                                                                                    |        |   |
| Director Contractor | Cacener (Cacener                                                                                                    |        |   |
|                     | 27.0°C termination of the second second seco |        |   |
|                     | Pagelation/Polar 27/97C<br>• Define Polar 27/97C •                                                                                                    | ~      |   |
| E Internet          | Appendix the                                                                                                    | Name . |   |
|                     | -                                                                                                    |        |   |
|                     |                                                                                                    |        |   |
|                     |                                                                                                    |        |   |
|                     |                                                                                                    |        |   |
|                     |                                                                                                    |        |   |
|                     |                                                                                                    |        |   |
|                     |                                                                                                    |        |   |
|                     |                                                                                                    |        |   |
|                     |                                                                                                    |        |   |
|                     |                                                                                                    |        |   |
|                     |                                                                                                    |        |   |
|                     |                                                                                                    |        |   |
|                     |                                                                                                    |        |   |

#### **The Device Card**

Here you can view your device information such as the device name, serial number and last synced time. The value currently displayed can be set in the device edit page under 'select display probe'.

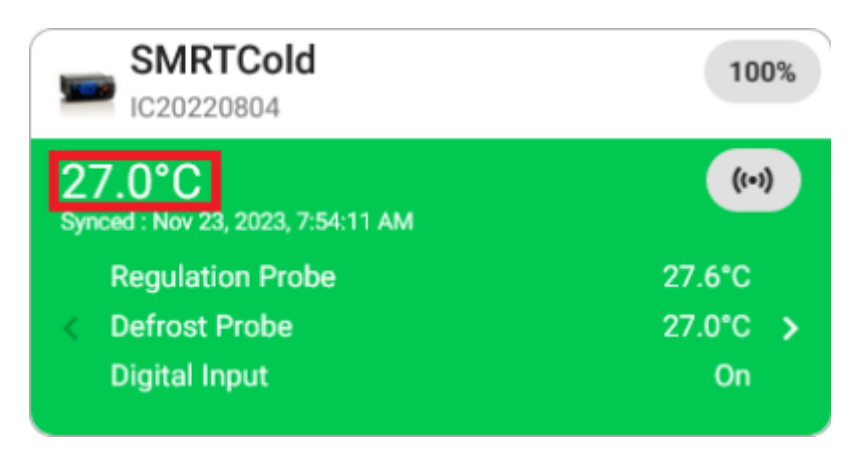

Device status is indicated by the card color. This can be one of the following statuses:

- Normal Green
- Alert Red
- Offline Black

If the device is currently in the alert state, the value will then change to display the type of the alert. The color of the card will also change to indicate this.

Parameter readings are also displayed here. These can be cycled through by clicking the arrow

#### buttons.

| SMRTCold<br>IC20220804                             | 100%     |
|----------------------------------------------------|----------|
| <b>27.0°C</b><br>Synced : Nov 23, 2023, 7:54:11 AM | ((*))    |
| Regulation Probe                                   | 27.6°C   |
| < Defrost Probe                                    | 27.0°C 🔉 |
| Digital Input                                      | On       |

The device's signal can be viewed here.

| SMRTCold<br>IC20220804                      | 100%     |
|---------------------------------------------|----------|
| 27.0°C<br>Synced : Nov 23, 2023, 7:54:11 AM | ((-))    |
| Regulation Probe                            | 27.6°C   |
| < Defrost Probe                             | 27.0°C 🔉 |
| Digital Input                               | On       |

## **Device Configuration**

Clicking on the top banner will route you to the Device Configuration page.

| SMRTCold<br>IC20220804                      | 100%     |
|---------------------------------------------|----------|
| 27.0°C<br>Synced : Nov 23, 2023, 7:54:11 AM | ((-))    |
| Regulation Probe                            | 27.6°C   |
| < Defrost Probe                             | 27.0°C 🔉 |
| Digital Input                               | On       |

#### **Device Controls**

Clicking on the control icon will open the control menu.

| SMRTCold<br>IC20220804                      | 100%     |
|---------------------------------------------|----------|
| 27.0°C<br>Synced : Nov 23, 2023, 7:54:11 AM | ((=))    |
| Regulation Probe                            | 27.6°C   |
| < Defrost Probe                             | 27.0°C 🔉 |
| Digital Input                               | On       |

Here you can remotely control your device to perform different functions.

| SMRTCold<br>IC20220804 |                       |  |   |   |   | 100% |
|------------------------|-----------------------|--|---|---|---|------|
| 27.<br>Synced          | 0°C<br>I : Nov 23, 20 |  |   | 0 |   |      |
|                        | ባ                     |  | * |   | φ |      |
|                        |                       |  |   |   |   |      |

Clicking the power button will turn the unit off/on.

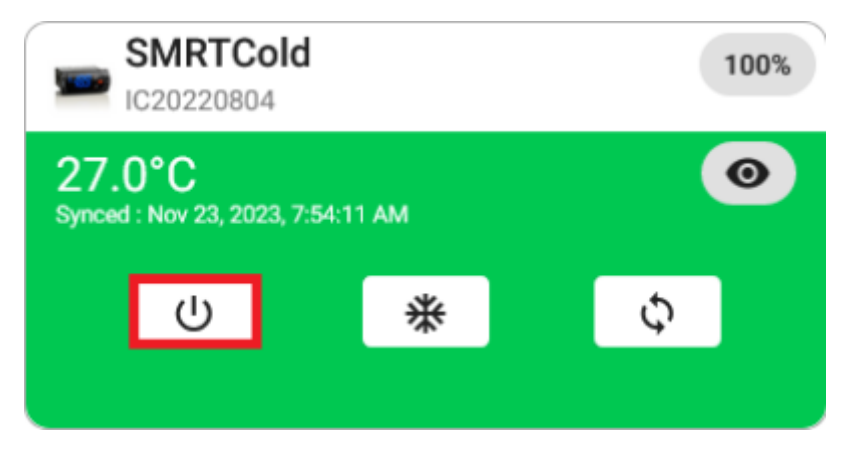

Clicking the defrost button will set the unit to defrost. This will also be visually indicated on the device by the same icon.

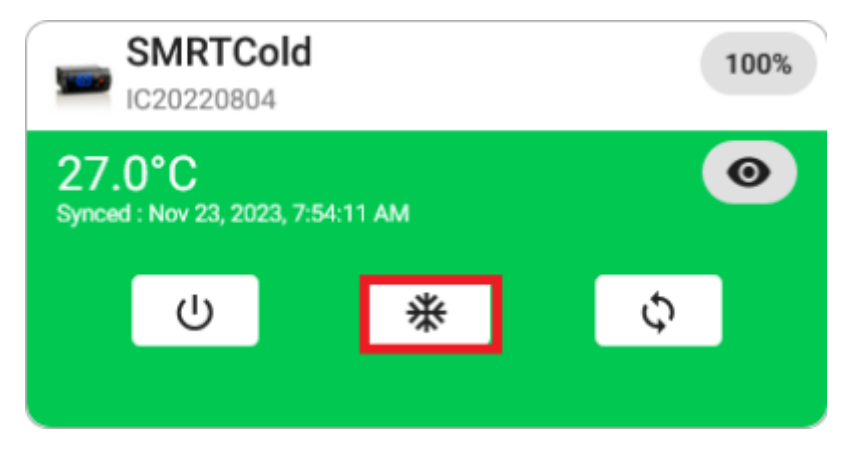

Clicking on the continuous cycle button will set the unit to continuous cycle. This will also be visually indicated on the device by the same icon.

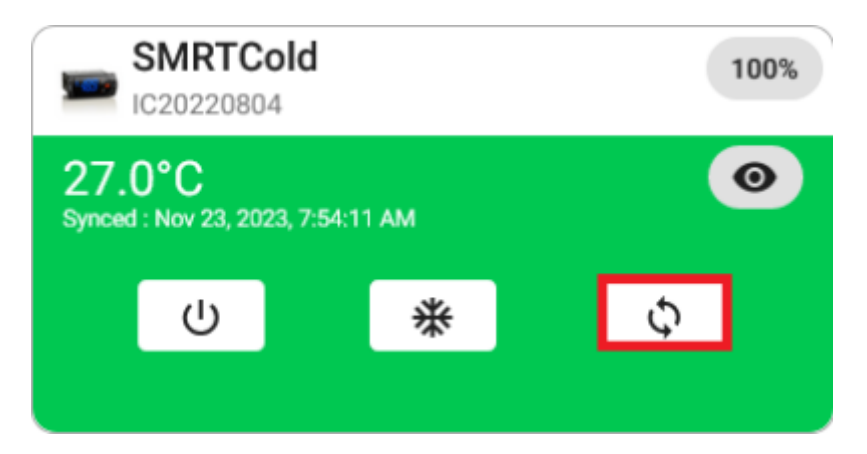

## **Configuring Device Parameters**

#### Navigation

This can be accessed via the Device Dashboard page.

#### Overview

On this page, device parameter information is displayed and can be interacted with. This page is split up into 3 tabs, namely:

- 1. The Overview Tab
- 2. The View Tab
- 3. The Edit Tab

#### **The Overview Tab**

On this page, device parameter information can be viewed and interacted with.

| $\equiv$ Myfridgeonline |                  |                  |              |               |        |               |        | Derna<br>torquery theor |
|-------------------------|------------------|------------------|--------------|---------------|--------|---------------|--------|-------------------------|
| 🕑 user@demo.com         | A Deshboard > SM | RT Celd          |              |               |        |               |        |                         |
| Deshboard               | Overview         | View             | Edit         |               |        |               |        |                         |
| 🏚 Aleris 🗸 🗸            | AL               |                  |              |               |        |               |        | e                       |
| 📑 Reports 🔍 🗸           |                  |                  |              |               |        |               |        |                         |
| 🕲 Overslev 🗸 🗸          | SMRT Cold        | 25-031023-123456 |              |               |        |               |        |                         |
| a Devices               | an 📀             |                  |              |               |        |               |        |                         |
| 🔚 Devicepools 🗸 🗸       | 3.8°C            | Regulation Probe | 4.3°C        | Defrost Probe | Clos   | Digital Input | On     | Compressor Relay        |
| 🚊 Users 🔍 🗸             | Normal           | Min 0 Max 10     | Unconfigured | 0             | Normal |               | Normal | 0                       |
| 26 Account              | 0#               | Defrost Relay    | 0#           | Fan Relay     |        |               |        |                         |
|                         | UII              |                  | UT           |               |        |               |        |                         |
|                         | Normal           |                  | Normal       |               |        |               |        |                         |
|                         |                  |                  |              |               |        |               |        |                         |
|                         |                  |                  |              |               |        |               |        |                         |
|                         |                  |                  |              |               |        |               |        |                         |
|                         |                  |                  |              |               |        |               |        |                         |
|                         |                  |                  |              |               |        |               |        |                         |
| E+ Logost               |                  |                  |              |               |        |               |        |                         |

## **Filtering Parameters**

Parameters can be filtered by their status by using the drop down menu. The search function also allows further filtering.

|                   |                                                    | Denna<br>torquery these |
|-------------------|----------------------------------------------------|-------------------------|
| 💿 user@demo.com   | Testiboard > SMRT Celd                             |                         |
| Dashboard         | Overview View Edit                                 |                         |
| 🌲 Aleris 🔍 🗸      | AI -                                               | C                       |
| 📑 Reports 🔍 🗸     | AI                                                 |                         |
| 🕲 Overview 🗸 🗸    | Online 6                                           |                         |
| 📑 Devices         | Offine                                             |                         |
| 🔚 Devicepools 🗸 🗸 | Unset Probe 4.3°C Defrost Probe Clos Digital Input | On Compressor Relay     |
| 🛓 Users 🗸 🗸       | Normal Unconfigured Normal                         | Normal                  |
| 20 Account        | Off Defrast Relay Off Fao Belay                    |                         |
|                   |                                                    |                         |
|                   | Normal                                             |                         |
|                   |                                                    |                         |
|                   |                                                    |                         |
|                   |                                                    |                         |
|                   |                                                    |                         |
|                   |                                                    |                         |
| E+ Logost         |                                                    |                         |

## Last Synced Time

The device's last synced time can be viewed here.

| Last update: 2025/05/01 12:14 | products:smrtcold:aettina | started https://docs.r | mvfridaeonline.com                      | /products/smrtcol | ld/aettina started |
|-------------------------------|---------------------------|------------------------|-----------------------------------------|-------------------|--------------------|
|                               | ,                         |                        | , , , , , , , , , , , , , , , , , , , , |                   | ·····              |

|                   | Derns - (<br>Corpus new                                                                                                    | þ |
|-------------------|----------------------------------------------------------------------------------------------------|---|
| 🕑 usergdemo.com   | Techtoord > SMRTCeld                                                                                                    |   |
| Deshboard         | Overview View Edit                                                                                                    |   |
| 🏚 Alerts 🗸 🗸      | AI ~                                                                                                    |   |
| 🗈 Reports 🗸 🗸     |                                                                                                    |   |
| 🕲 Oversiew 🗸 🗸    | SMRT Cold<br>4. Minuten Age • 25-031023-123456                                                                                                    |   |
| a Devices         |                                                                                                    |   |
| 🔚 Devicepools 🗸 🗸 | 3.8°C Regulation Probe 4.3°C Defrost Probe Clos Digital Input On Compressor Relay                                                                                                    |   |
| 🚊 Users 🗸 🗸       | Normal Min <sup>®</sup> Max <sup>10</sup> Unconfigured Normal Normal                                                                                                    |   |
| 20 Account        | Off Defrost Relay Off Fan Relay                                                                                                    |   |
|                   |                                                                                                    |   |
|                   | Normal                                                                                                    |   |
|                   |                                                                                                    |   |
|                   |                                                                                                    |   |
|                   |                                                                                                    |   |
|                   |                                                                                                    |   |
|                   |                                                                                                    |   |
| E+ Logout         |                                                                                                    |   |
| Account E+ Legent | Off Defrost Relay<br>Normal Normal Norma |   |

#### **Parameter Information**

Parameters are displayed either on chips or cards. Parameter information can be viewed here such as the parameter name, current value of the parameter, the parameter status and alert configuration. Displayed values are dependent on the template selected. The color of the parameter and the message displayed indicates the parameter's status.

| $\equiv$ Myfridgeonline |                  |                  |              |               |        |               |        | Derna - 🕐        |
|-------------------------|------------------|------------------|--------------|---------------|--------|---------------|--------|------------------|
| 🕑 user@demo.com         | A Deshboard > SM | RT Cold          |              |               |        |               |        |                  |
| Deshboard               | Overview         | View             | Edit         |               |        |               |        |                  |
| 🏚 Alerts 🗸 🗸            | Al               | *                |              |               |        |               |        | C                |
| 📑 Reports 🗸 🗸           | PMDT Cold        |                  |              |               |        |               |        |                  |
| Overview v              | 4 Minutes Ago +  | 25-031023-123456 |              |               |        |               |        |                  |
| 📑 Devices               |                  |                  |              |               |        |               |        |                  |
| 🔚 Devicepoolis 🗸 🗸      | 3.8°C            | Regulation Probe | 4.3°C        | Defrost Probe | Clos   | Digital Input | On     | Compressor Relay |
| 🚊 Users 🗸 🗸             | Normal           |                  | Unconfigured |               | Normal |               | Normal |                  |
| 26 Account              | Off              | Defrost Relay    | Off          | Fan Relay     | i —    |               |        |                  |
|                         | Normal           | •                | Normal       |               |        |               |        |                  |
|                         |                  |                  |              |               |        |               |        |                  |
|                         |                  |                  |              |               |        |               |        |                  |
|                         |                  |                  |              |               |        |               |        |                  |
|                         |                  |                  |              |               |        |               |        |                  |
|                         |                  |                  |              |               |        |               |        |                  |
|                         |                  |                  |              |               |        |               |        |                  |
| E+ Logost               |                  |                  |              |               |        |               |        |                  |

Alert configurations can be viewed here. The bell icon indications the number of alert groups set, the monitor icon indicates the number of server alerts that are selected and a snooze icon indicates the number of rules that are currently snoozed (this is based on the alert schedule). These are all dependent on the number of rules set on the parameter.

|                   |                  |                  |              |               |        |               |        | Derns - 🕐        |
|-------------------|------------------|------------------|--------------|---------------|--------|---------------|--------|------------------|
| 💿 user@demo.com   | A Deshboard > SM | RT Celd          |              |               |        |               |        |                  |
| - Dashboard       | Overview         | View             | Edit         |               |        |               |        |                  |
| 🌲 Alema 🗸 🗸       | Al               | *                |              |               |        |               |        | С                |
| 📑 Reports 🗸 🗸     |                  |                  |              |               |        |               |        |                  |
| 💿 Overview 🗸 🗸    | SMRT Cold        | 25-031023-123456 |              |               |        |               |        |                  |
| 🝶 Devices         | ans 📀            |                  |              |               |        |               |        |                  |
| 🔚 Devicepcols 🗸 🗸 | 3.8°C            | Regulation Probe | 4.3°C        | Defrost Probe | Clos   | Digital Input | On     | Compressor Relay |
| 🚊 Users 🔍 🗸       | Normal           | Min 0 Max 10     | Unconfigured | -             | Normal |               | Normal | 0                |
| ab Account        | 0.66             | Defrost Relay    | 0.66         | Fan Relay     |        |               |        |                  |
|                   | UII              | •                |              | •             |        |               |        |                  |
|                   | Normal           |                  | Normai       |               |        |               |        |                  |
|                   |                  |                  |              |               |        |               |        |                  |
|                   |                  |                  |              |               |        |               |        |                  |
|                   |                  |                  |              |               |        |               |        |                  |
|                   |                  |                  |              |               |        |               |        |                  |
|                   |                  |                  |              |               |        |               |        |                  |
| E+ Logost         |                  |                  |              |               |        |               |        |                  |

#### **Editing Parameters**

Parameters can be selected by clicking on them, the parameter color will change to pink to indicate that it has been selected. Upon selection, a side menu will appear with a number of options (depending on the user role).

|                   |                                                |                             | Dens - 🔿                              |
|-------------------|------------------------------------------------|-----------------------------|---------------------------------------|
| 💿 user@demo.com   | Teshboard > SMRT Celd                          |                             |                                       |
| Dashboard         | Overview View                                  | Edit                        |                                       |
| 🌲 Alem 🔍 🗸        | AI *                                           |                             | C                                     |
| 🗈 Reports 🗸 🗸     |                                                |                             |                                       |
| 🙆 Oversiew 🗸 🗸    | SMRT Cold<br>18 Minutes Ago + 25-001023-123456 |                             | ×                                     |
| 📑 Devices         | an. 📀                                          |                             | · · · · · · · · · · · · · · · · · · · |
| 🔚 Devicepcols 🗸 🗸 | 3.8°C Regulation Probe                         | 4.3°C Defrost Probe Clos Di | gital Input On Compress               |
| 🛓 Users 🗸 🗸       | Normal Min 0 Max 10                            | Unconfigured Normal         | Normal                                |
| 20 Account        | Off Defrost Relay                              | Off Fan Relay               |                                       |
|                   |                                                |                             |                                       |
|                   | Normai                                         | Normal .                    |                                       |
|                   |                                                |                             |                                       |
|                   |                                                |                             |                                       |
|                   |                                                |                             |                                       |
|                   |                                                |                             |                                       |
|                   |                                                |                             |                                       |
| E+ Logout         |                                                |                             |                                       |

Selecting Cancel will end the selection.

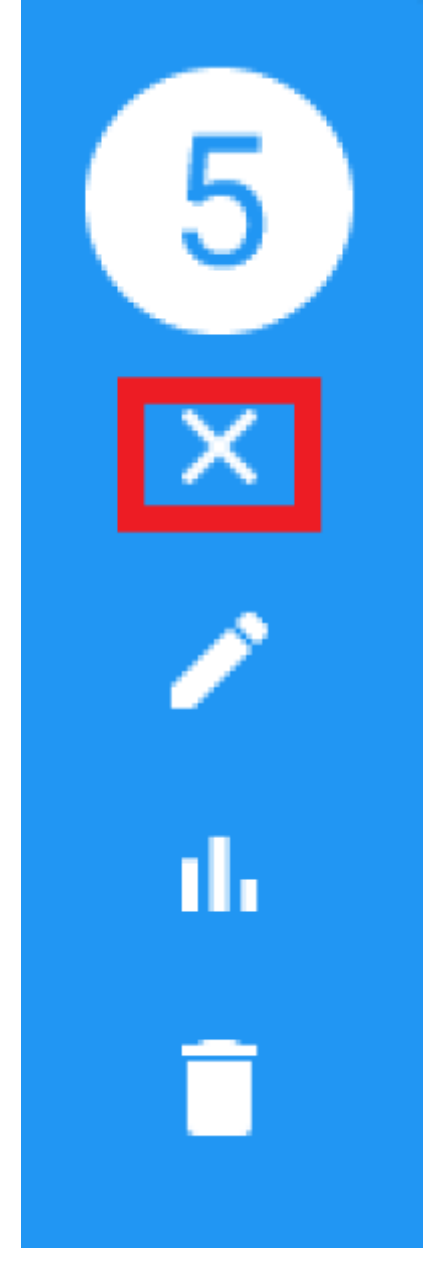

Selecting Edit will open the Parameter Edit dialog.

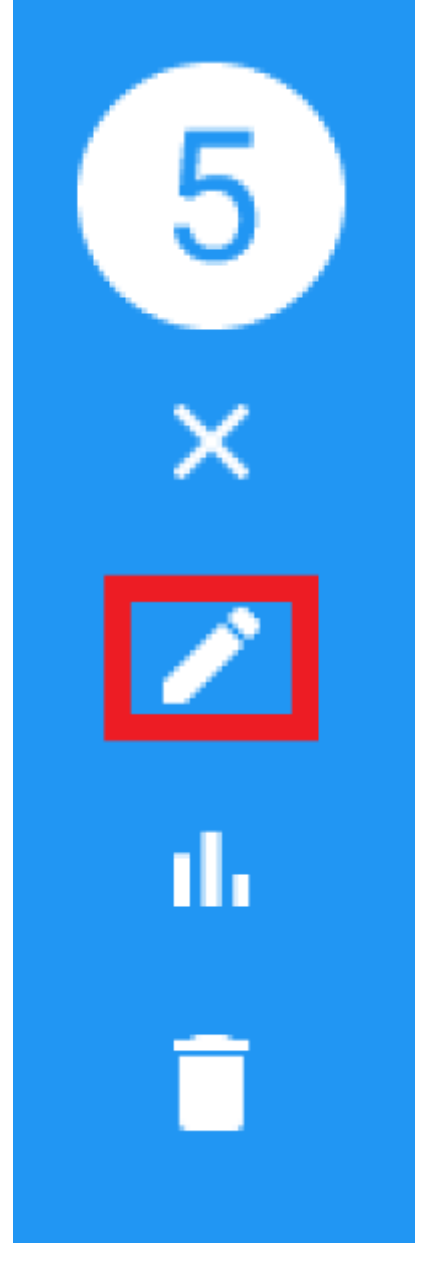

Selecting Graph will open the Parameter Graph dialog using the current selected parameters information.

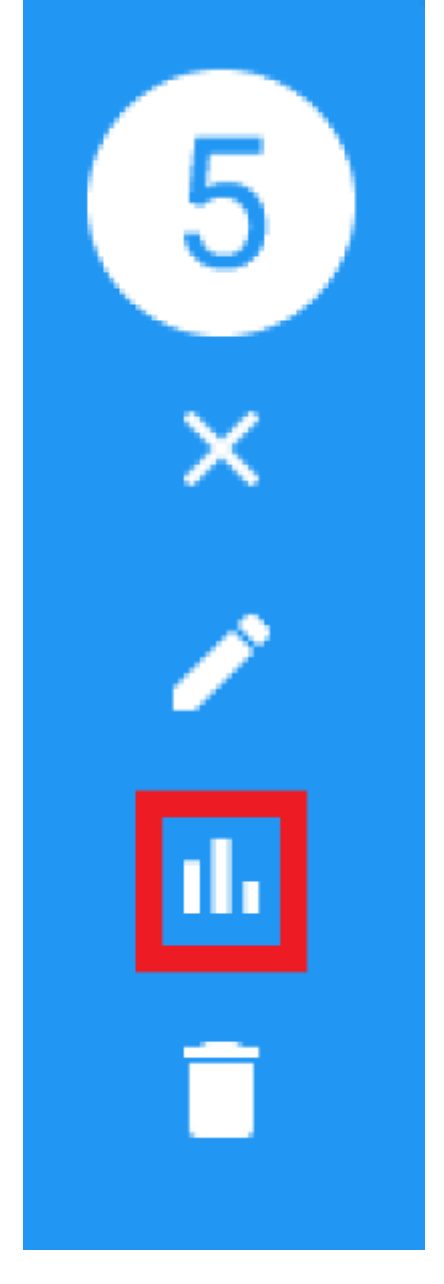

Selecting Delete will delete the selected parameters.

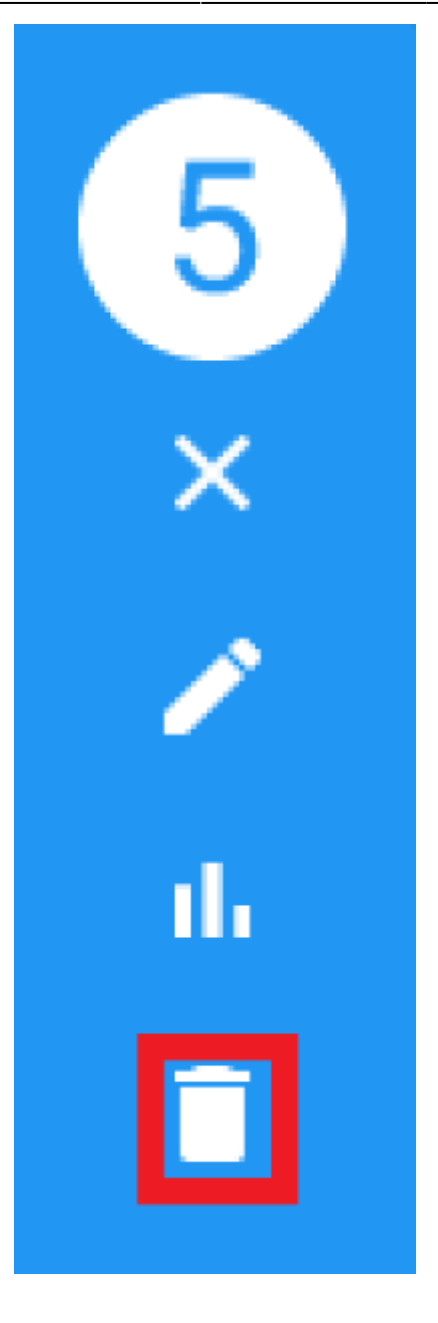

#### **The View Tab**

The View tab contains read-only parameters displayed within a table. The table displays read-only parameter values, short code, descriptions and alarm configurations. These are grouped and displayed by parameter type.

| Last update: 2025/05/01 12:14 | products:smrtcold:getting_started ht | ttps://docs.myfridgeonline.com/products/ | /smrtcold/getting_started |
|-------------------------------|--------------------------------------|------------------------------------------|---------------------------|
|-------------------------------|--------------------------------------|------------------------------------------|---------------------------|

| $\equiv$ Myfridgeonline |                        |        |    |            | Dense -<br>Dongere Breat                                                                             | 0  |
|-------------------------|------------------------|--------|----|------------|----------------------------------------------------------------------------------------------------|----|
| 🕑 usergideno.com        | A Deshboard > SMRTCold |        |    |            |                                                                                                    |    |
| E Deshboard             | Overview View          | Edit   |    |            |                                                                                                    |    |
| 🏚 Aleris                | Search                 |        | Al | *          |                                                                                                    | C. |
| Reports                 | Select All             | Value  |    | Short Desa | Adams Description                                                                                    |    |
| Overview                | Other                  |        |    |            |                                                                                                    |    |
| 📑 Devices               |                        | 23.9°C |    | 10         | Definest Probe(Select the SMRTCold Alert<br>rule to configure alerts generated by the<br>controller) | 15 |
| E Devicepoole           |                        | 0      |    | *vd01      | Digital input status                                                                                 |    |
| L Users                 |                        | 1      |    | "vil02     | Compressor relay status                                                                              |    |
| Account                 |                        | 0      |    | "rd03      | Defrost relay status                                                                                 |    |
|                         |                        | 0      |    | 7:604      | Fan relay status                                                                                     |    |
|                         |                        | D      |    | 7:605      | AUX relay status (int or ext)                                                                        |    |
|                         |                        | 0      |    | 1006       | Defrost status                                                                                       |    |
|                         |                        | D      |    | nd07       | Centinuous cycle status                                                                              |    |
|                         |                        | 0      |    | 1208       | Set point changed by RTC                                                                             |    |
|                         |                        | 23.9°C |    | 77p00      | Defrost probe                                                                                        |    |
| E+ Logout               |                        |        |    |            | hore per page: 83 $^{-27}$ ef 37 $<$ $\leqslant$                                                     | >  |

#### **Filtering Parameters**

Parameters can be filtered by their category by using the drop down menu. The search function also allows further filtering.

|                  |                        |                                                                                                    |                                            | Denne - 🕐                                                                                            |
|------------------|------------------------|----------------------------------------------------------------------------------------------------|--------------------------------------------|----------------------------------------------------------------------------------------------------|
| 💿 user@demo.com  | A Deshboard > SMRTCold |                                                                                                    |                                            |                                                                                                    |
| Dashboard        | Overview View          | Edit                                                                                                    |                                            | _                                                                                                    |
| 🏚 Aletts 🔍 🗸     | Search                 | A                                                                                                    |                                            | C                                                                                                    |
| 🗈 Reports 🗸 🗸    | Saleet All             | Value                                                                                                    | ant Desa                                   | Alannis Description                                                                                  |
| 🕑 Overview 🗸 🗸   | Other                  | Other                                                                                                    |                                            |                                                                                                    |
| E Devices        | •                      | Alarm<br>23.9°C                                                                                                    |                                            | Defrost Probe/Select the SMRTCold Alerts<br>rule to configure alerts generated by the<br>controller) |
| E Devicepcolis 🗸 |                        | 0                                                                                                    | 1001                                       | Digital input status                                                                                 |
| L Users V        |                        | 1                                                                                                    | *rd02                                      | Compressor relay status                                                                              |
| 20 Account       | 0                      | 0                                                                                                    | 11000                                      | Defrost relay status                                                                                 |
|                  |                        | 0                                                                                                    | °v604                                      | Fan relay status                                                                                     |
|                  | 0                      | D                                                                                                    | hdD5                                       | AUX relay status (int or ext)                                                                        |
|                  |                        | 0                                                                                                    | 11006                                      | Defrost status                                                                                       |
|                  |                        | D                                                                                                    | *rd07                                      | Continuous cycle status                                                                              |
|                  |                        | 0                                                                                                    | 11006                                      | Set point changed by RTC                                                                             |
|                  |                        | 23.9°C                                                                                                    | 77p00                                      | Defrost probe                                                                                        |
| E+ Lopout        |                        | our of the State of the Price of the Price o | 19 (19) Al takes manyor Privace Policy The | borns per page. 50 • 1 - 17 et 57 < >                                                                |

## **Alarm Configurations**

Alert configurations can be viewed here. The bell icon indications the number of alert groups set, the monitor icon indicates the number of server alerts that are selected and a snooze icon indicates the number of rules that are currently snoozed (this is based on the alert schedule). These are all dependent on the number of rules set on the parameter.

39/46

| $\equiv$ Myfridgeonli        |                      |       |       |            | Derna -<br>corpany tener         |    |
|------------------------------|----------------------|-------|-------|------------|----------------------------------|----|
| 🕑 user@demo.com              | Teshboard > SMRTCold |       |       |            |                                  |    |
| Deshboard                    | Overview View        | Edit  |       |            |                                  |    |
| 🌲 Alerts                     | Search               |       | Alarm |            |                                  | c. |
| 📑 Reports                    | Salect All           | Value |       | Short Desi | Alastra Description              |    |
| <ul> <li>Overview</li> </ul> | Alarm                |       |       |            |                                  |    |
| 📑 Devices                    |                      | D     |       | "ah        | High temperature alorm           |    |
| 🔚 Devicepools                |                      | D     |       | -14        | Low temperature alarm            |    |
| 🚊 Users                      |                      | 0     |       | "and       | Delayed external alarm           |    |
| 20 Account                   |                      | D     |       | naft       | Defroit timeout alarm            |    |
|                              | 0                    | D     |       | "ahon      | High condenser temperature alarm |    |
|                              |                      | 0     |       | "axim      | Immediate external alarm         |    |
|                              | 0                    | D     |       | *wfp01     | Probe 1 fault alarm              |    |
|                              |                      | 0     |       | "ofp82     | Probe 2 foult alarm              |    |
|                              |                      | D     |       | "wfp03     | Probe 3 fault alarm              |    |
|                              | 0                    | D     |       | "afric     | RTC fault alarm                  |    |
| [+ Logout                    |                      |       |       |            | Белла раг рада: 1 = 15 of 15 <   | >  |

#### **Editing Parameter Configuration**

Parameters can be selected by clicking on the checkbox within the table, or by selecting an entire category. Upon selection, a side menu will appear with a number of options (depending on the user role). The options displayed here are the same as the Overview tab.

| $\equiv$ Myfridgeonline |                     |       |       |                             |            |        | Derns<br>Congenty Owner - 🕐           |   |
|-------------------------|---------------------|-------|-------|-----------------------------|------------|--------|---------------------------------------|---|
| 💿 user@demo.com         | A Deshboard > SMRT0 | block |       |                             |            |        |                                       |   |
| Deshboard               | Overview            | View  | Edit  |                             |            |        |                                       |   |
| 🏚 Alerts                | Search              |       |       | Alarm                       | *          |        | C                                     | I |
| 🗈 Reports               | Salest All          |       | Value |                             | Short Desi | Alarma | Description                           |   |
| Overview                | 🔁 Alarm             |       |       |                             |            |        | ×                                     | l |
| 📑 Devices               |                     |       | 0     |                             | "ah        |        | High temperature alarm                | I |
| 🔚 Devicepools           |                     |       | D     |                             | ~          |        | Low temperature alarm                 | 1 |
| 🚊 Users                 | 8                   |       | 0     |                             | "cad       |        | Delayed external alarm                |   |
| 20 Account              | 8                   |       | D     |                             | nafit      |        | Defrost timeout alarm                 |   |
|                         | 8                   |       | D     |                             | "ahon      |        | High condenser temperature alarm      |   |
|                         | 8                   |       | 0     |                             | "axim      |        | Immediate external alarm              |   |
|                         | 8                   |       | D     |                             | "afp01     |        | Probe 1 fault alarm                   |   |
|                         | 8                   |       | 0     |                             | *ofp02     |        | Probe 2 fault alarm                   |   |
|                         | 8                   |       | D     |                             | °ofp03     |        | Probe 3 fault alarm                   |   |
|                         | 8                   |       | D     |                             | "afric     |        | RTC fault alarm                       |   |
| E+ Logent               |                     |       |       | is Robins Andrea (1994) 199 |            |        | terns per page: 50 * 1 = 15 of 15 < > |   |

#### Setting Up Board Alerts

#### This a legacy option is only available on SMRT Cold devices

Alerts determined by the controller can be configured by clicking on the Defrost Probe and selecting edit from the options menu. Adding the SMRT Cold Board alert rule to the Defrost Probe allows alerts to be dispatched from the server when one or more controller alarms are triggered. To configure this rule follow the following steps:

1. Select the defrost probe from the parameter table.

|                 |                      |        |            | Dema<br>Conjuny House                                                                                 |
|-----------------|----------------------|--------|------------|----------------------------------------------------------------------------------------------------|
| 💿 user@demo.com | Teshboard > SMRTCold |        |            |                                                                                                    |
| Dashboard       | Overview View        | Edit   |            | _                                                                                                    |
| 🏚 Alens 🗸 🗸     | Search               | Al     | -          | c                                                                                                    |
| 🗈 Reports 🗸 🗸   | Salest All           | Value  | Short Desi | Alarms Description                                                                                    |
| 🕲 Oversiew 🗸 🗸  | Other                |        |            |                                                                                                    |
| and Devices     |                      | 23.9°C | 10         | Defrost Probe(Sidect the SMRTCold Alerts<br>rule to configure alerts generated by the<br>controller() |
| E Devicepcols 🗸 |                      | 0      | *v601      | Digital input status                                                                                  |
| ± Users ∨       |                      | 1      | 1402       | Compression relay status                                                                              |
| 20 Account      |                      | 0      | "n#D3      | Defrost relay status                                                                                  |
|                 |                      | 0      | °r6D4      | Fen relay status                                                                                      |
|                 | 0                    | D      | ht805      | AUX relay status (int or ext)                                                                         |
|                 |                      | 0      | °1006      | Defrost status                                                                                        |
|                 |                      | D      | "rdD7      | Continuous cycle status                                                                               |
|                 |                      | 0      | °1208      | Set point changed by RTC                                                                              |
|                 |                      | 23.9°C | 'γp00      | Defrost probe                                                                                         |
| E+ Logost       |                      |        |            | koma per page: 50 ↔ 1 = 37 el 37 <                                                                    |

2. Click the plus button and select the rule named SMRTCold Alerts.

#### Edit

| Details      | Rules | Attributes |   |
|--------------|-------|------------|---|
| Rules        |       |            |   |
| Rules        |       |            | + |
| Add New Rule |       |            |   |
| Rule         |       |            | • |
| Setpoint     |       |            | ſ |
| SMRTCold Ale | rts   |            |   |
|              |       |            |   |

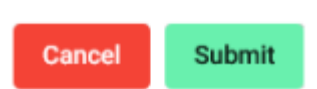

3. Configure the alert by adding a delay. Delays determine the duration at which the value remain

above or below the given configuration before an alert is dispatched.

## Edit

| Details                   | Rules                 | Attributes |        |
|---------------------------|-----------------------|------------|--------|
| Name *<br>SMRTCold Alerts |                       |            |        |
| Delay*                    |                       |            | $\sim$ |
| The delay in minutes bef  | ore escalation begins |            |        |
| Alert group               |                       |            | *      |
| Template                  |                       |            |        |
| Default                   |                       |            | *      |
| Configuration             |                       |            |        |
| Enable HHL                | Enable MinMax         |            |        |
| Low Low                   |                       |            |        |

Submit

Cancel

4. Select an alert group.

## Edit

| Details                                   | Rules                  | Attributes |     |
|-------------------------------------------|------------------------|------------|-----|
| Name*<br>SMRTCold Alerts                  |                        |            |     |
| Delay *<br>0<br>The delay in minutes be   | fore escalation begins |            | < > |
| Alert group                               |                        |            | •   |
|                                           |                        |            |     |
| Template<br>Default                       |                        |            | •   |
| Template<br>Default<br>Configuration      |                        |            | •   |
| Template Default Configuration Enable HHL | Enable MinMax          |            | •   |

5. After you are done click save.

## Edit

| Details        | Rules         | Attributes |
|----------------|---------------|------------|
| Configuration  |               |            |
| Enable HHL     | Enable MinMax |            |
| 0              |               | $\diamond$ |
| High High      |               |            |
| 10             |               | $\diamond$ |
| Alert Type     |               |            |
| Board Alert    |               | •          |
| Back In Range  | Alert         |            |
| Enable Alert S | chedules      |            |
| Cancel         | ave           |            |
| Cancel         | ubmit         |            |

6. The rule should then appear in the list. Click the submit button to finalize your update.

r.

| Edit             |       |            |   |
|------------------|-------|------------|---|
| Details          | Rules | Attributes |   |
| Rules            |       |            |   |
| × SMRTCold Alert | s     |            | + |
|                  |       |            |   |

| Cancel | Submit |
|--------|--------|
|--------|--------|

Alerts will now be dispatched to the users in the alert group when the controller's alarms are triggered.

#### The Edit Tab

The Edit Tab contains contains editable parameters displayed within a table. The table displays editable parameter values, short code and descriptions. These are grouped and displayed by parameter type.

45/46

|                 |                      |           |            | Dens - 🕐                                  |
|-----------------|----------------------|-----------|------------|-------------------------------------------|
| 💿 user@demo.com | Teshboord > SMRTCold |           |            |                                           |
| Deshboard       | Overview View Edit   |           |            |                                           |
| 🏚 Aletts        | Search               | AI *      |            | BC                                        |
| Pageorts        | Value                | New Value | Short Desa | Description                               |
| Overview        | Probe                |           |            |                                           |
| 📑 Devices       | 4                    |           | /2         | Probe measurement stability               |
| E Devicepools   | 1                    |           | ./4        | Select probe displayed                    |
| Lusers          | 0                    |           | /5         | Select "C or "F (0 = "C)                  |
| 20 Account      |                      |           |            | Decimal point (0 = evabled, 1 = disabled) |
|                 | -                    |           |            | and the part of a constant to a second    |
|                 | 0                    |           | /c1        | Calibration of probe 1                    |
|                 | 0                    |           | 112        | Calibration of probe 2                    |
|                 | 0                    |           | /43        | Calibration of probe 3                    |
|                 | Alarm                |           |            |                                           |
|                 | 2                    |           | a0         | Alarm and fan differential                |
| E+ Logost       |                      |           |            | terns per page: 50 ≠ 1 - 50 of 50 < >     |

#### **Filtering Parameters**

Parameters can be filtered by their category by using the drop down menu. The search function also allows further filtering.

|                   |                      |            |            | Denne - 🕐                                 |
|-------------------|----------------------|------------|------------|-------------------------------------------|
| 🕒 user@demo.com   | Testboard > SMRTCold |            |            |                                           |
| Dashboard         | Overview View Edit   |            |            |                                           |
| 🌲 Aletts 🗸 🗸      | Search               | AI ^       |            | a c                                       |
| 🗈 Reports 🗸 🗸     | Value                | Al         | Short Desa | Description                               |
| 💿 Overview 🗸 🗸    | Probe                | Probe      |            |                                           |
| 📑 Devices         | 4                    | Alarm      | /2         | Probe measurement stability               |
| 🔚 Devicepcols 🗸 🗸 |                      | Compressor |            | folgetunde fordered                       |
| 🚊 Users 🔍 🗸       | 1                    | Defrost    | /4         | Select probe displayed                    |
| 26 Account        | 0                    |            | /5         | Select *C or *F (0 = *C)                  |
|                   | 0                    |            | 76         | Decimal point (0 = enabled, 1 = disabled) |
|                   | 0                    |            | Ac1        | Calibration of probe 1                    |
|                   | 0                    |            | /12        | Calibration of probe 2                    |
|                   | 0                    |            | /63        | Calibration of probe 3                    |
|                   | Alarm                |            |            |                                           |
|                   | 2                    |            | οO         | Alarm and fan differential                |
| E+ Logost         |                      |            |            | berns per page: 50 * 1 - 50 ef 50 < >     |

#### **Editing Parameter Values**

Entering a value into the 'New Value' field will allow you to assign a new value to the parameter. Doing so will also highlight the field in green if it is a valid value. The save button will allow you to save this value once complete. Multiple fields can be edited simultaneously. Once complete, click the Save button on the right side of the screen, to save your changes.

|                 |                        |      |           |            | Derna - 🕐                                 |
|-----------------|------------------------|------|-----------|------------|-------------------------------------------|
| 💿 user@demo.com | A Deshboard > SMRTCold | 1    |           |            |                                           |
| Dashboard       | Overview View          | Edit |           |            |                                           |
| 🌲 Alerts        | Search                 |      | AI *      |            | B C                                       |
| 📔 Reports       | Value                  |      | New Value | Short Desa | Description                               |
| Overview        | Probe                  |      |           |            |                                           |
| 📑 Devices       |                        |      | 1         | /2         | Probe measurement stability               |
| 🔚 Devicepools   | ,                      | 1    | 2         |            | Select probe displayed                    |
| 🚊 Users         |                        |      |           |            | Salari 10 or 15 /0 = 105                  |
| 26 Account      |                        | ,    |           |            | opper on the of                           |
|                 |                        | 1    |           | 76         | Decimal point (0 = enabled, 1 = disabled) |
|                 | 0                      | 1    |           | /c1        | Calibration of probe 1                    |
|                 | 0                      | 1    |           | /12        | Calibration of probe 2                    |
|                 | 0                      | 1    |           | /e3        | Calibration of probe 3                    |
|                 | Alarm                  |      |           |            |                                           |
|                 | 2                      | 2    |           | a0         | Alarm and fan differential                |
| E+ Logost       |                        |      |           |            | berns per page: 50 * 1 - 50 ef 56 < >     |

#### Troubleshooting

On both the View and Edit tab, the following error messages may sometimes appear:

- Value not found <sup>4</sup>
  - This indicates that a value for the current parameter has not been communicated to the server. This can be avoided by ensuring the device syncs to the server during the first uplink.
- Profile incompatible <sup>A</sup>
  - This indicates the current profile configuration does not match the device type. This will lead to incorrect data being stored and displayed.
  - This can be fixed by clicking on the error icon. A dialog will appear displaying a list of profiles compatible with your device.
  - Select a valid profile and click 'Submit'.
  - Your device will then be updated to the correct configuration. To ensure all values are received by the server, it is recommended to power cycle the device.

From: https://docs.myfridgeonline.com/ - **MyFridgeOnline** 

Permanent link: https://docs.myfridgeonline.com/products/smrtcold/getting\_started

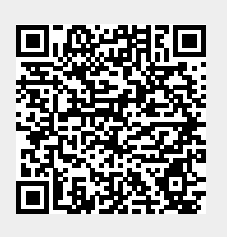

Last update: 2025/05/01 12:14